## thermaltake

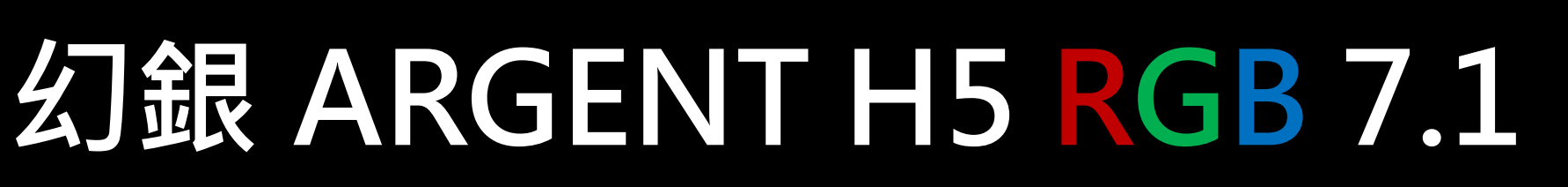

11

電競耳機操作說明書

# 目錄

頁面 04

 耳機連接方式
 ● 透過 USB 連接埠
 05

 ● 透過 3.5mm 連接埠
 05

 ● 控制盒操作 (遊戲 / 語音 平衡調整)
 08

 ● 控制盒操作 (DTS 7.1 環繞聲道)
 01

 ● Discord 語音軟體設定
 02

頁面 13 TT iTAKE 安裝步驟

頁面 16 燈效頁面功能

頁面 18 燈效設定方式

| ● 全亮模式    | <br>19 |
|-----------|--------|
| ● 呼吸模式    | <br>23 |
| ● 閃爍模式    | <br>27 |
| ● 旋轉模式    | <br>31 |
| ● 光譜循環模式  | <br>35 |
| ● 雨滴模式    | <br>36 |
| ● 蛇行跑馬燈模式 | <br>38 |
| ● 系統溫度模式  | <br>40 |

|--|

- 頁面 41 喇叭頁面功能
- 頁面 43 麥克風頁面功能
- 頁面 45 等化器頁面功能
- 頁面 47 設定頁面功能
- 頁面 49 安裝 DTS SOUND UNBOUND

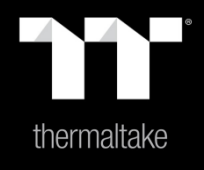

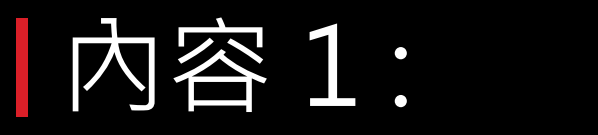

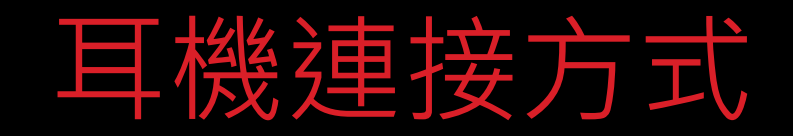

### 於電腦上進行設定:

將 USB 控制盒的接頭連接到電腦,即顯示 (找到新硬體) 通知。

■ · 連接耳機 透過 USB 連接埠

### 播放裝置設定 步驟 1:

右鍵點擊喇叭圖示 -> 選擇開啟音效設定 -> 開啟聲音控制台。

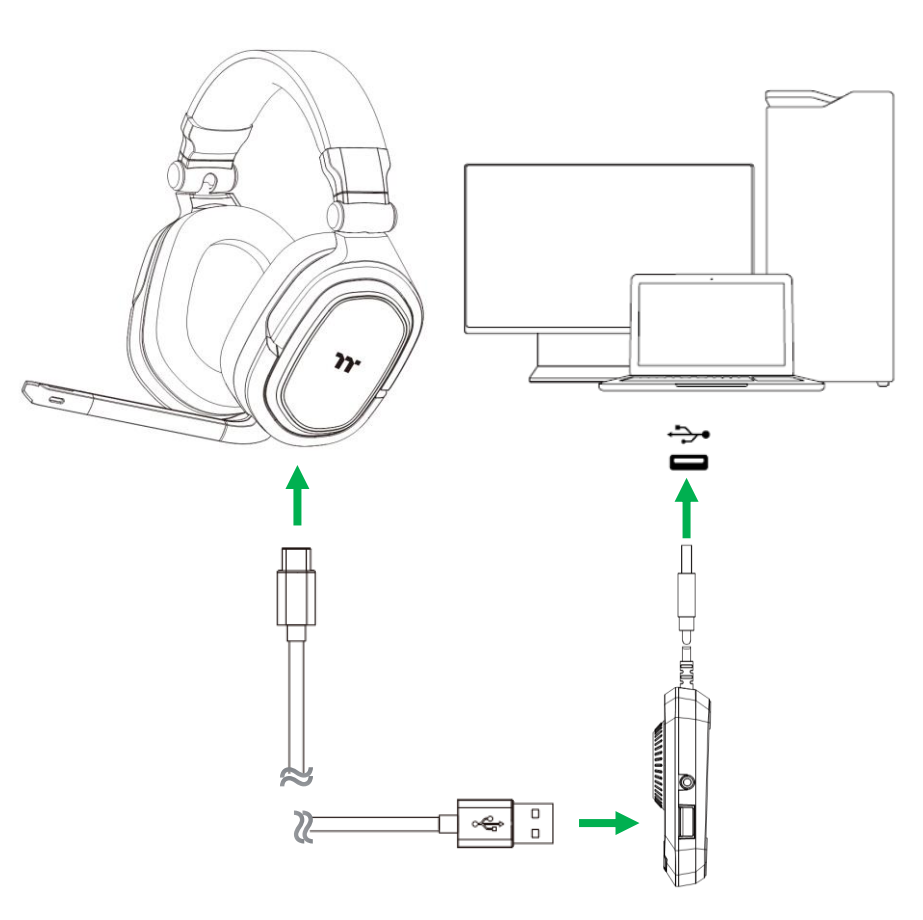

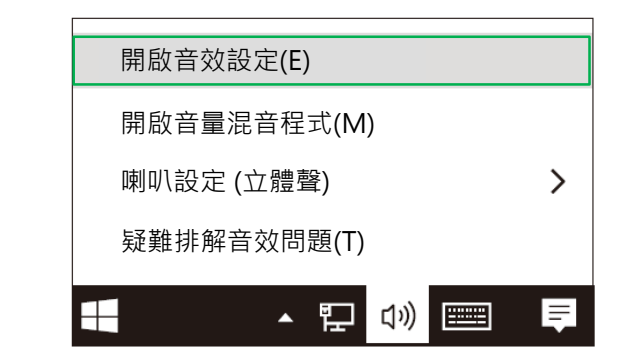

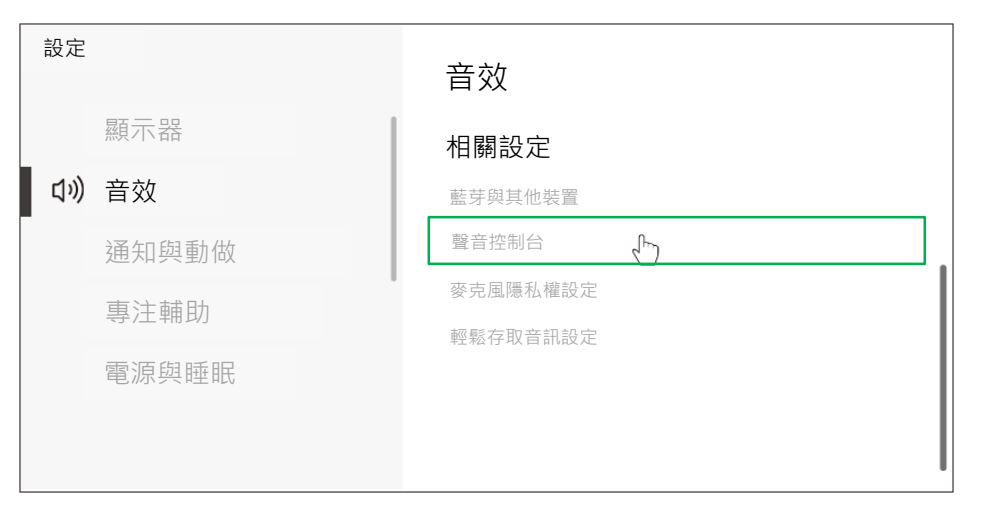

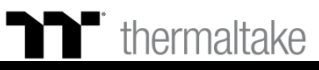

播放裝置設定步驟2: 將預設裝置設定為 "耳機"。

•

播放裝置設定步驟3: 將預設通訊裝置設定為"耳麥式耳機"。

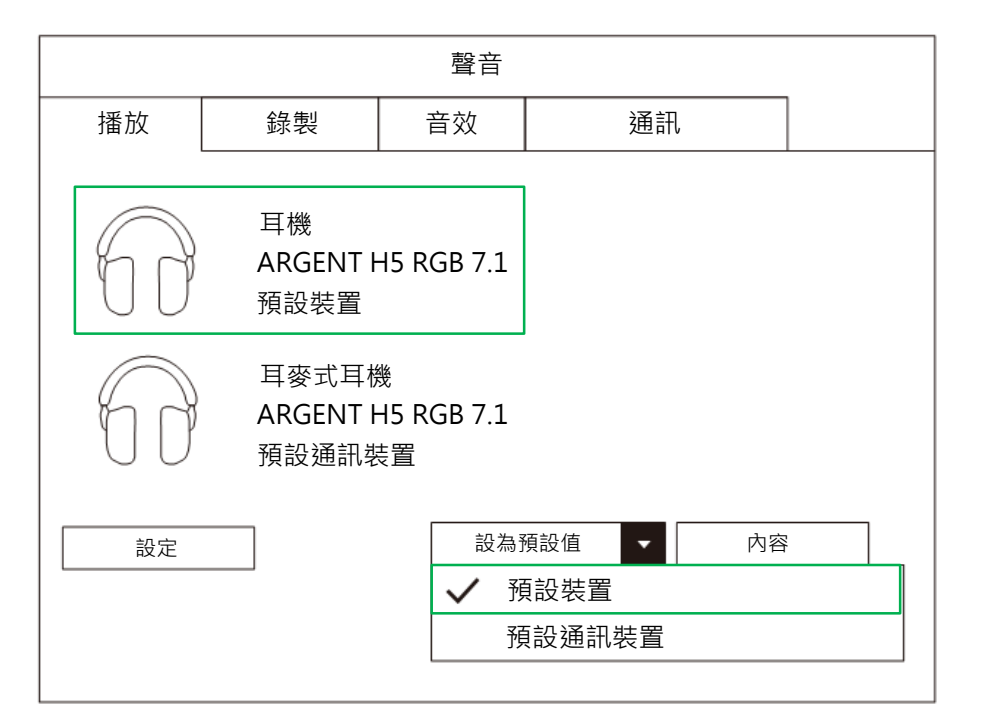

連接耳機 / 透過 USB 連接埠

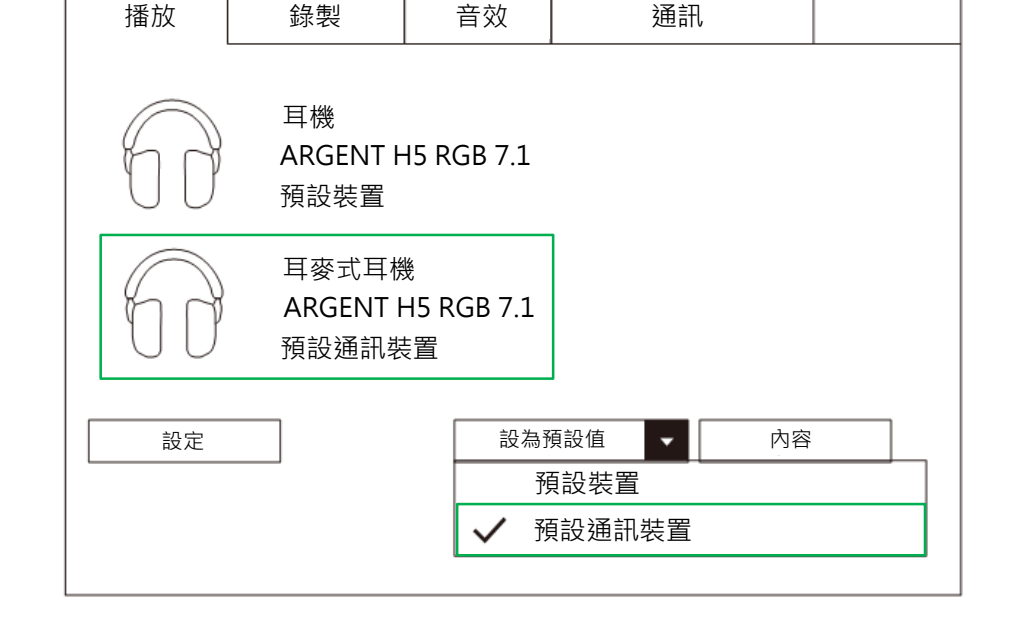

聲音

※ 耳機 (ARGENT H5 RGB 7.1) 的選項不支援系統上的音量調整 · 只能透過耳機控制盒上的輪盤來做音量控制。

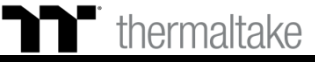

### 錄置裝置設定 步驟 1:

右鍵點擊喇叭圖示 -> 選擇開啟音效設定 -> 開啟聲音控制台。

**●** 建接耳機 透過 USB 連接埠

### 錄置裝置設定 步驟 2:

將預設裝置設定為 "耳麥式麥克風"。

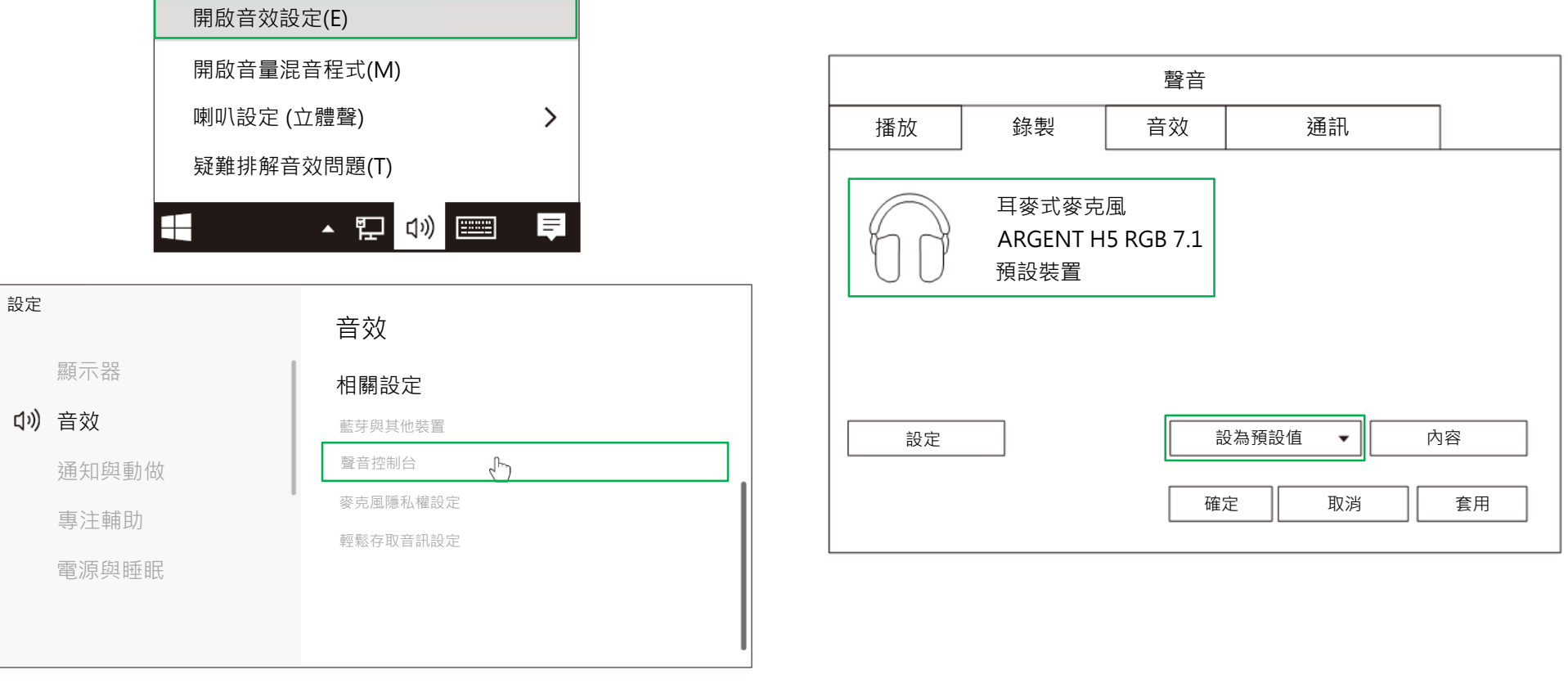

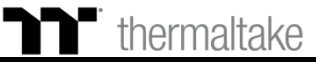

## ■ · 建接耳機 透過 3.5mm 連接埠

行動裝置設定:

若要將此耳機使用於具有耳機插孔(4 段式 CTIA)的行動裝置(或其他 裝置),請將 3.5mm 接頭直接連接至裝置上的耳機插孔。

## Nintendo Switch 設定:

若要將此耳機使用於 Nintendo Switch · 請將耳機的 3.5mm 接頭直接 連接至 Nintendo Switch 上的耳機插孔。

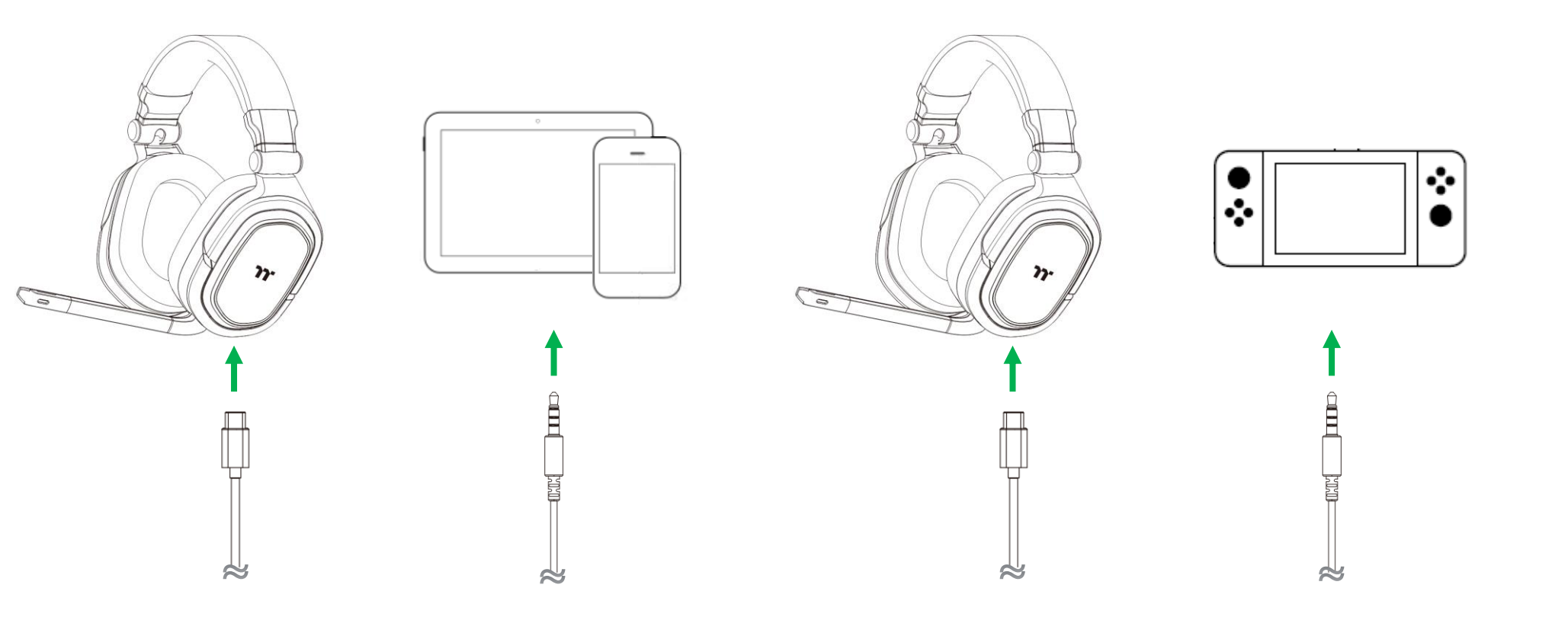

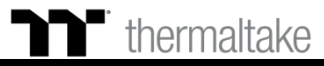

## ■ · 建接耳機 透過 3.5mm 連接埠

PlayStation 設定:

如果要在 PlayStation 上使用耳機,請將耳機上的 3.5mm 接頭直接連接至 PlayStation 遊戲控制器上,然後遵循以下步驟: 設定 -> 裝置 -> 聲音裝置 -> 選擇 "輸出至耳機" 然後選取 "所有聲音"。

### Xbox 設定:

若要在此耳機使用於 Xbox · 請將耳機的 3.5mm 接頭直接連接至 Xbox 控制器上。\*若您的 Xbox 控制器沒有 3.5mm 插孔·將需要一組 Xbox 立體聲耳機轉接器(需另購)·並將其插入 Xbox 控制器上(如下圖)。

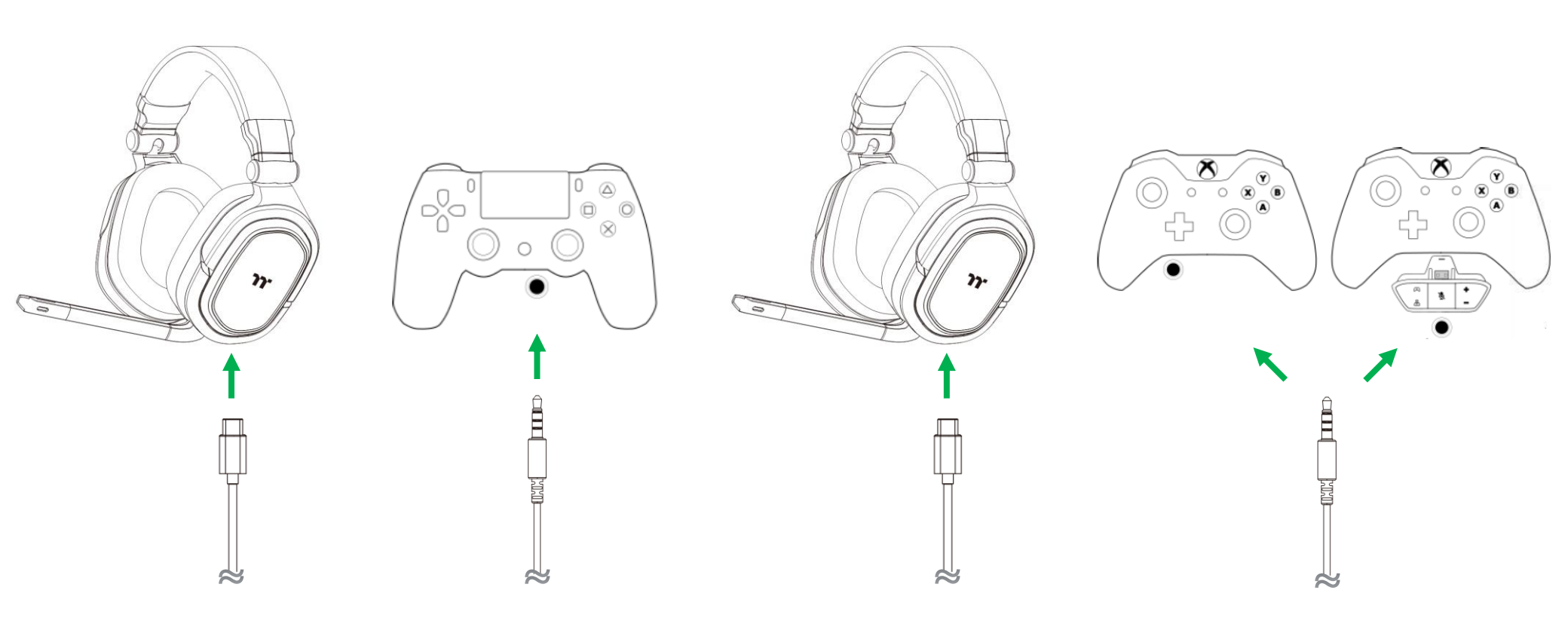

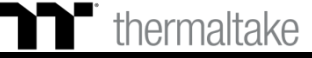

### **步驟1:** 左鍵點擊喇叭圖示並選擇 "耳機 (ARGENT H5 RGB 7.1)"。

控制盒使用說明 遊戲 / 語音 平衡調整

### 步驟2:

按下 遊戲與聊天音量按鍵並旋轉輪盤來增加 或 減少遊戲與語音聊天的音量 平衡。按下 TT Logo 按鍵時,可開啟 或 關閉遊戲與語音的靜音功能。 當靜音功能開啟時 TT logo 會亮起表示起動。

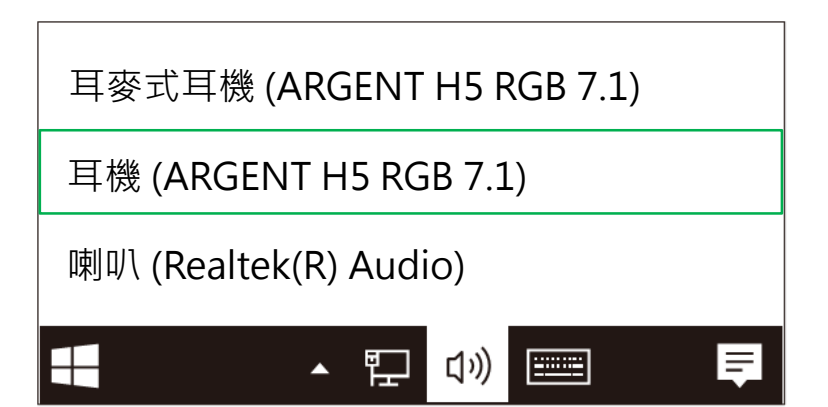

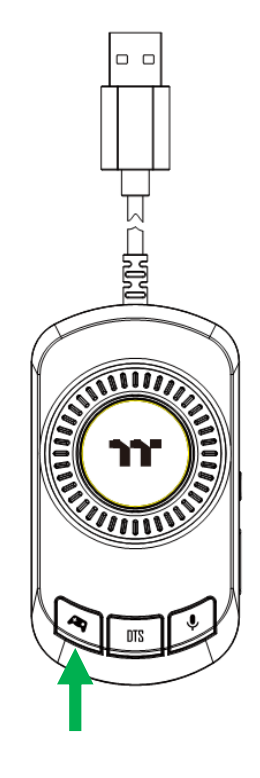

## ▶ 控制盒使用說明 DTS 7.1 環繞聲道

**步驟1:** 左鍵點擊喇叭圖示並選擇 "耳機 (ARGENT H5 RGB 7.1)"。

### 步驟2:

按下 DTS 按鍵並旋轉輪盤來增加 或 減少 DTS 的音量大小。 按下 TT Logo 按鍵時,可開啟 或 關閉 DTS 的靜音功能。 當靜音功能開啟時 TT logo 會亮起表示起動。

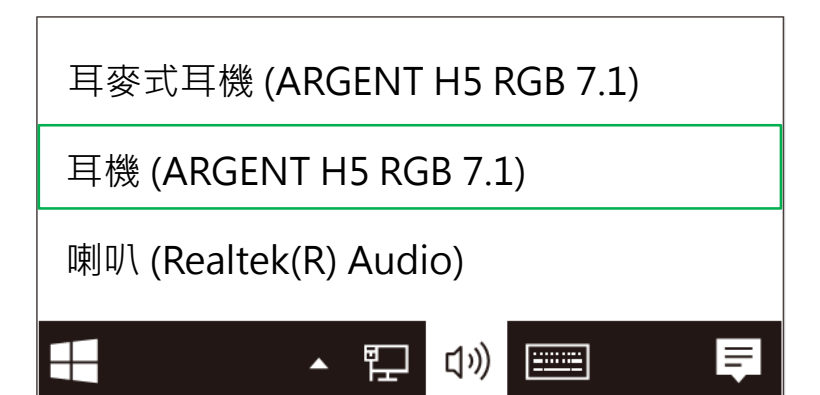

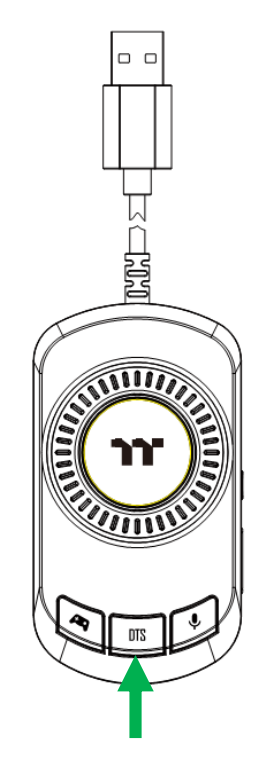

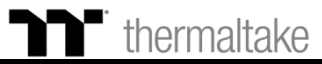

## Discord 語音通訊軟體 | 語音設定

**步驟1:** 將輸入裝置設定為 "耳麥式麥克風 (ARGENT H5 RGB 7.1)"。 步驟2:

將輸出裝置設定為 "耳機 (ARGENT H5 RGB 7.1)"。

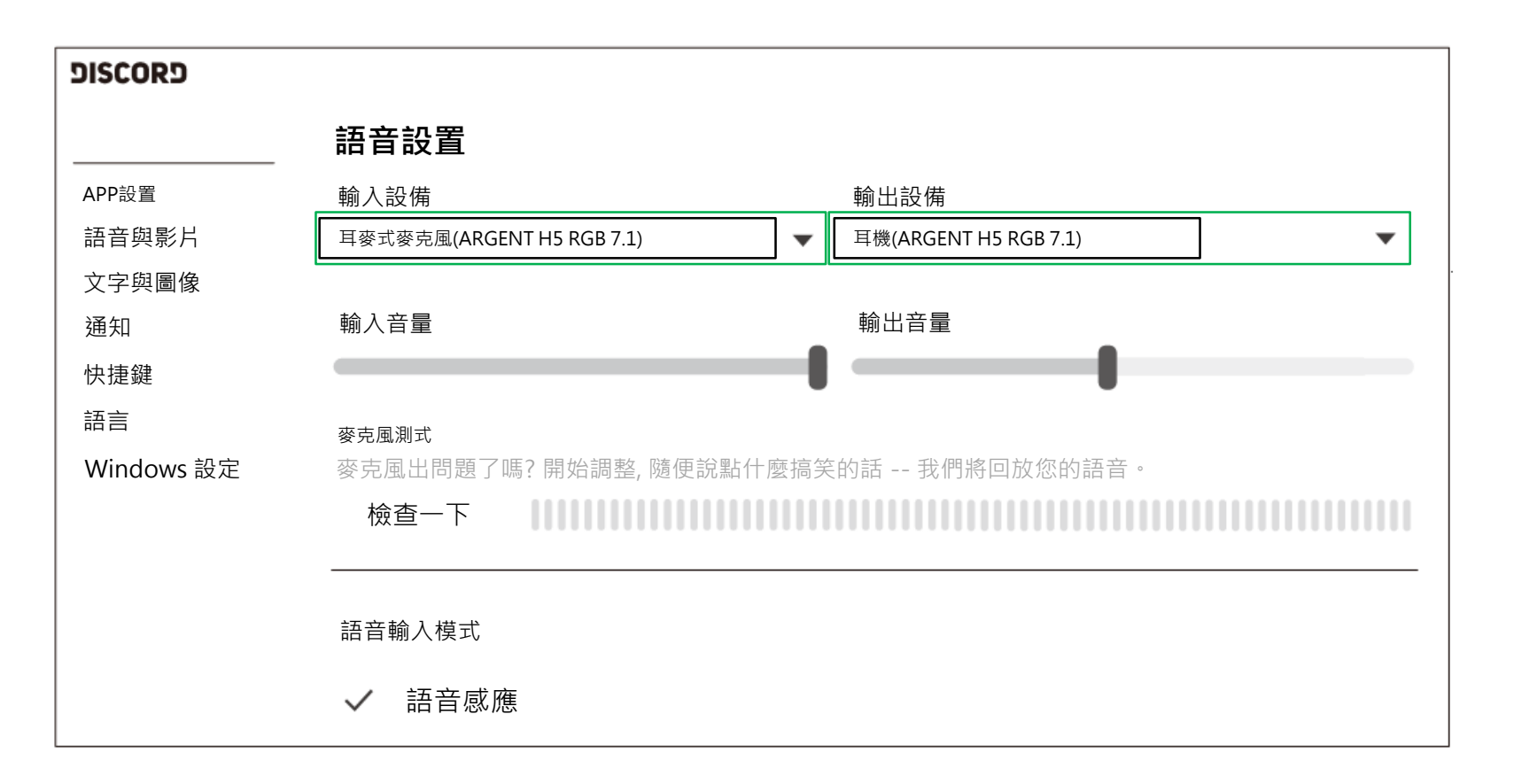

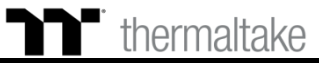

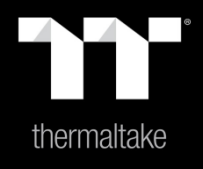

# 内容2: TT iTAKE 安裝步驟

步驟1: 開啟安裝執行檔後按下 Next。

| 😁 TT iTAKE Engine v1.0.0 Set | tup                                                                                                    | TT iTAKE Engine v1.0.0 Setup                                                                                                    |
|------------------------------|----------------------------------------------------------------------------------------------------|----------------------------------------------------------------------------------------------------|
|                              | Welcome to TT iTAKE Engine v1.0.0<br>Setup                                                                                                    | Choose Install Location<br>Choose the folder in which to install TT iTAKE Engine v1.0.0.                                                                                                |
|                              | Setup will guide you through the installation of TT iTAKE Engine v1.0.0.                                                                                                    | Setup will install TT iTAKE Engine v1.0.0 in the following folder. To install in a different folder,<br>dick Browse and select another folder. Click Install to start the installation. |
|                              | It is recommended that you close all other applications<br>before starting Setup. This will make it possible to update<br>relevant system files without having to reboot your<br>computer. |                                                                                                    |
|                              | Click Next to continue.                                                                                                    | Destination Folder           C:\Program Files (x86)\Tt\TAKE         Browse                                                                                                    |
|                              |                                                                                                    | Space required: 49.5MB<br>Space available: 35.2GB                                                                                                    |
|                              | Next > Cancel                                                                                                    | < Back Install Cancel                                                                                                    |

### **步驟 2:** 按下 Install 開始安裝。

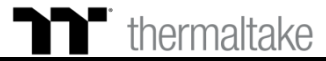

### 步驟3:

安裝完後需要在安裝 Microsoft Visual C++ 2015 套件。 ※如果沒有安裝此套件會造成軟體啟動失敗。

軟體安裝|安裝步驟

#### TT iTAKE Engine v1.0.0 Setup TT iTAKE Engine v1.0.0 Setup Installing Completing TT iTAKE Engine v1.0.0 Hicrosoft Visual C++ 2015 Redistributable (x86) - 14.0... × Setup Microsoft Visual C++ 2015 Your computer must be restarted in order to complete the installation of TT iTAKE Engine v1.0.0. Do you want to Redistributable (x86) - 14.0.23026 reboot now? MICROSOFT 軟體授權條款 Reboot now MICROSOFT VISUAL STUDIO 2015 加值、VISUAL STUDIO SHELL 和 I want to manually reboot later C++ REDISTRIBUTABLE 本授權條款是 貴用戶與 Microsoft Corporation (或其關係企業,視 貴用 ✓ 我同意授權條款及條件(A) 開閉(C) 安裝(1) < Back Finish Cancel < Back Next > Cancel

步驟 4:

最後按下 Finish 來結束安裝並重新啟動電腦。

### thermaltake

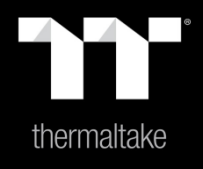

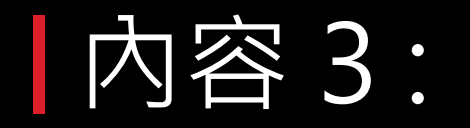

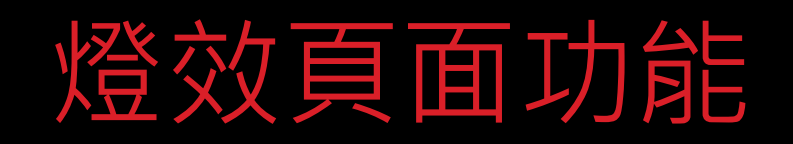

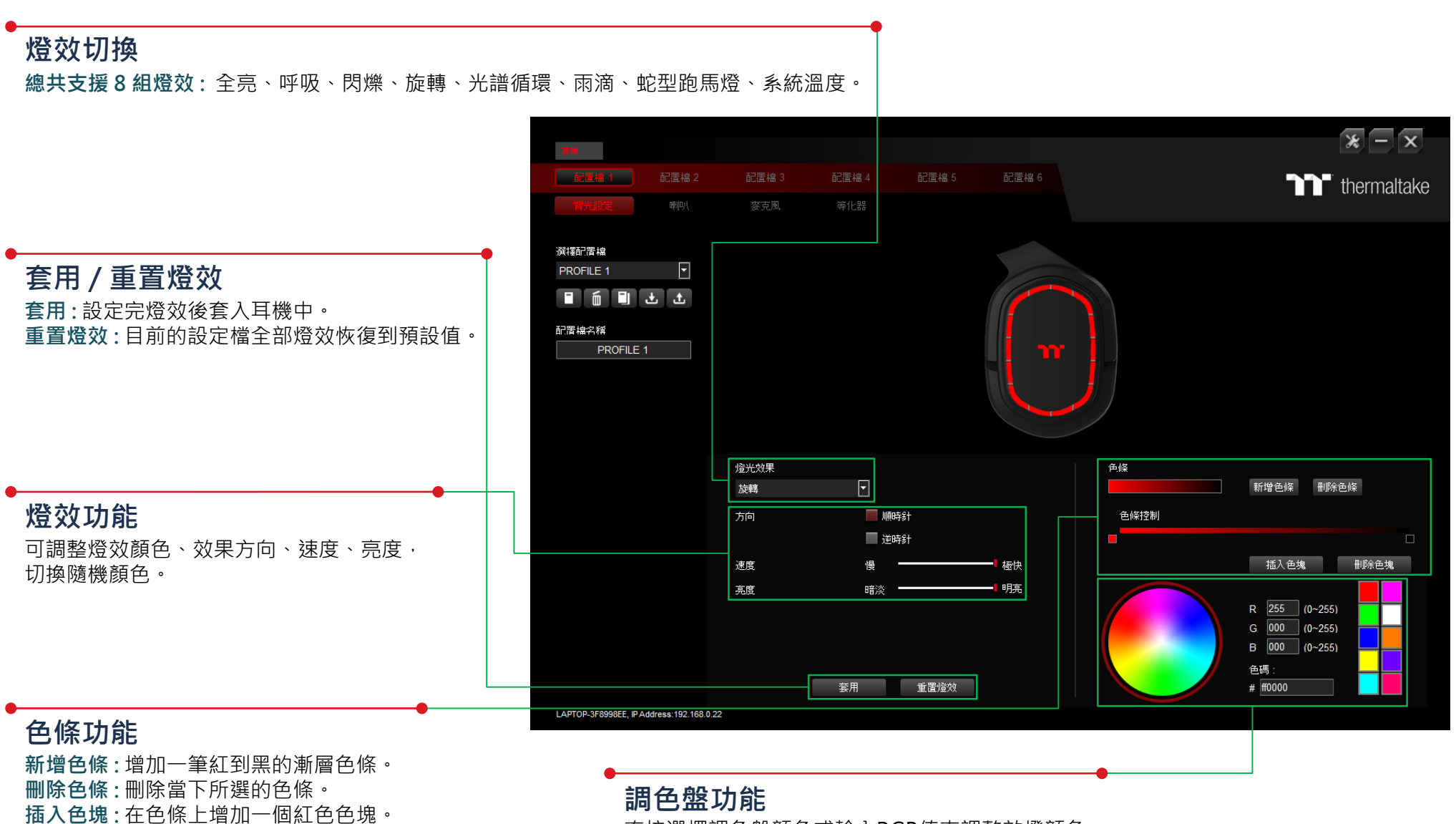

**删除色塊:**删除一個色條上所選到的色塊。

直接選擇調色盤顏色或輸入RGB值來調整效燈顏色。

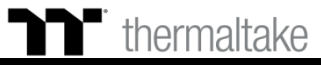

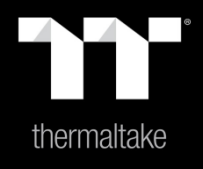

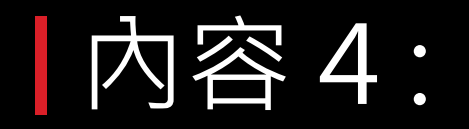

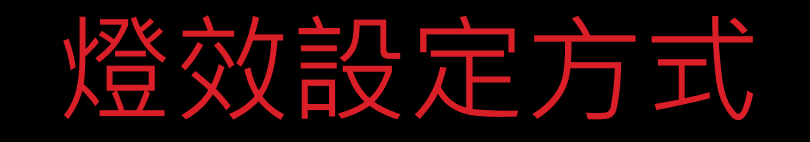

步驟1: 在燈效表單內選擇"全亮"的效果。

**全亮模式** 單色設定

步驟 2: 點選調色盤或填入RGB值來更換顏色。

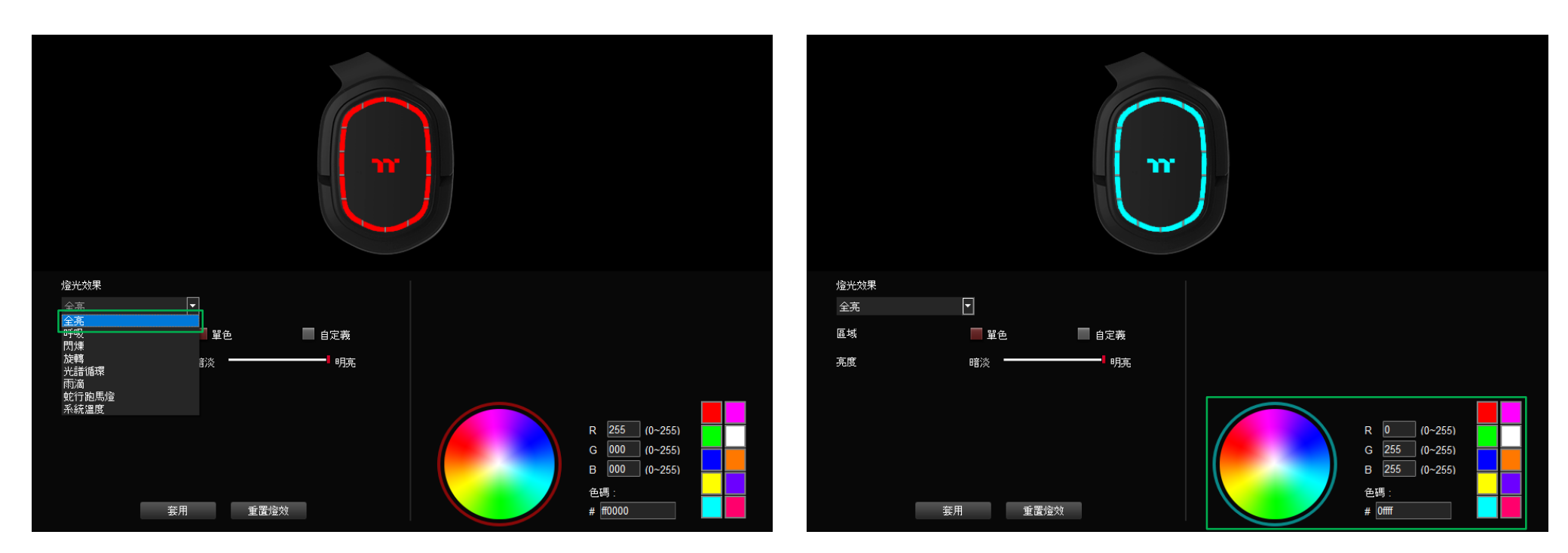

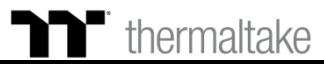

步驟3: 調整想要的背光亮度。

**全亮模式** 單色設定

步驟4: 最後按下套用來寫入功能。

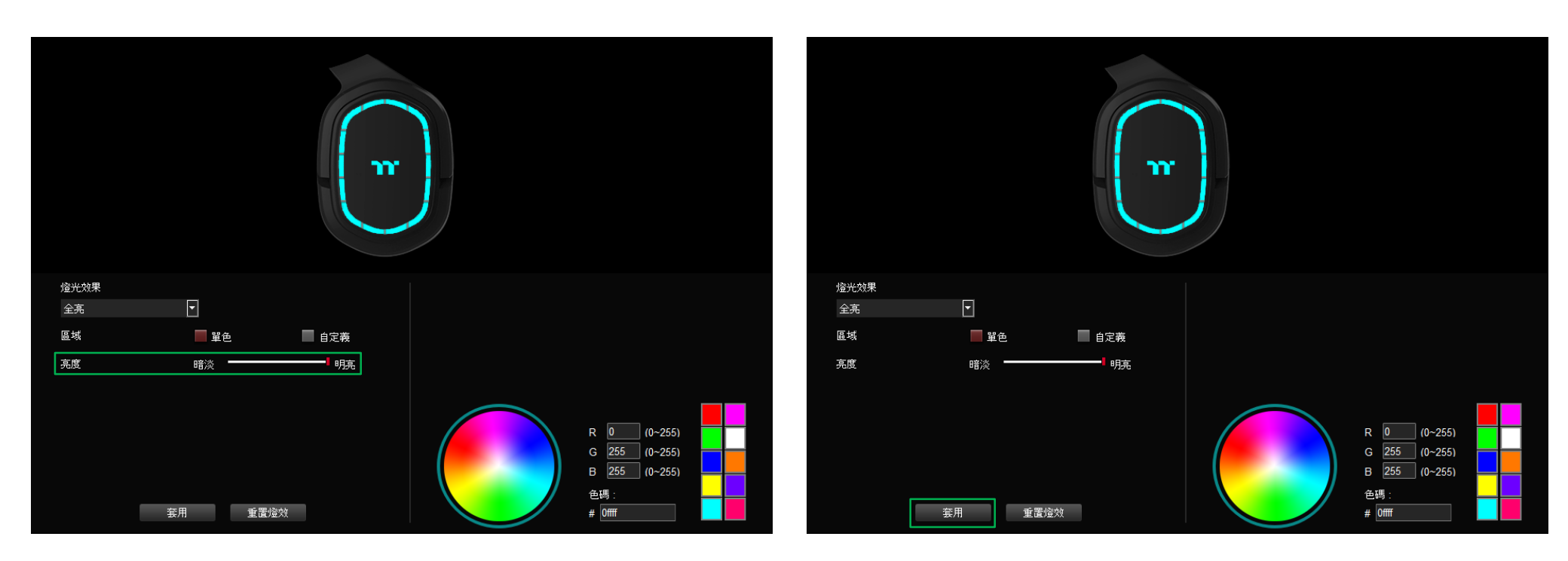

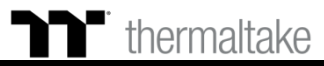

**全亮模式** 自定義顏色設定

步驟 2: 點選調色盤或填入RGB值來更換顏色。

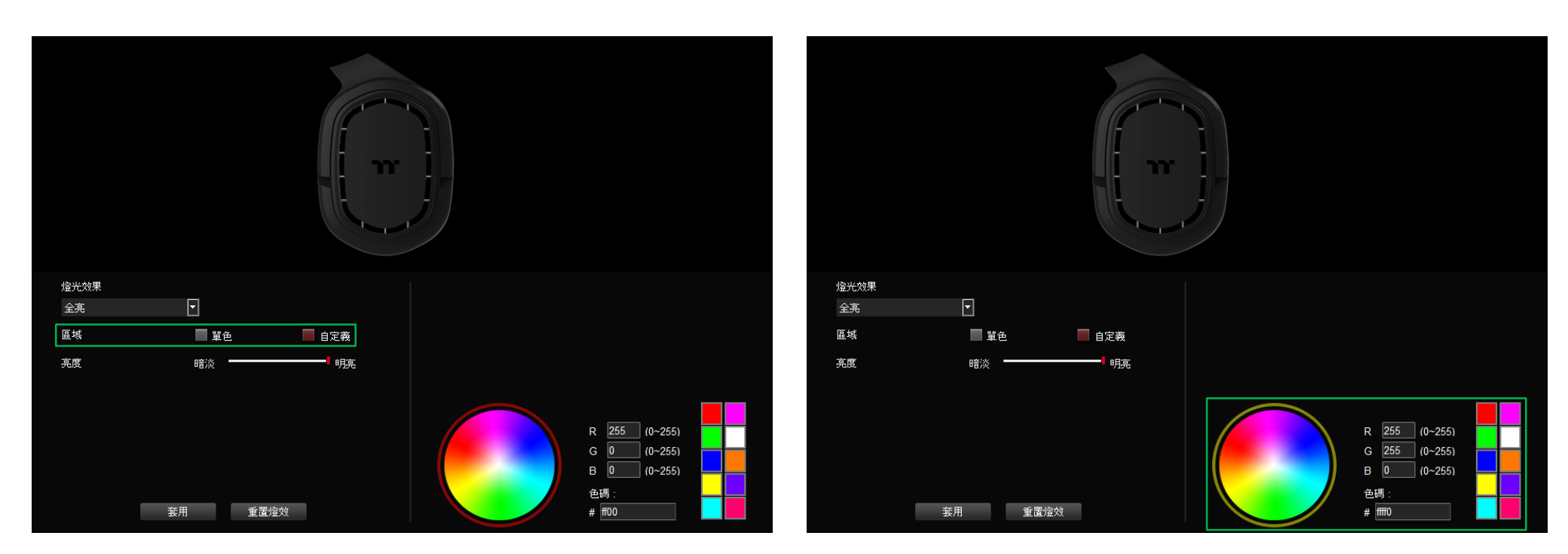

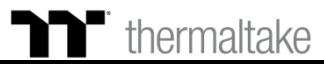

步驟1:

將區域切換到"自定義"功能。

## **全亮模式** 自定義顏色設定

**步驟3:** 在耳機圖示上直接點擊左鍵或拖曳來改變燈光顏色。 ※點右鍵可取消顏色。

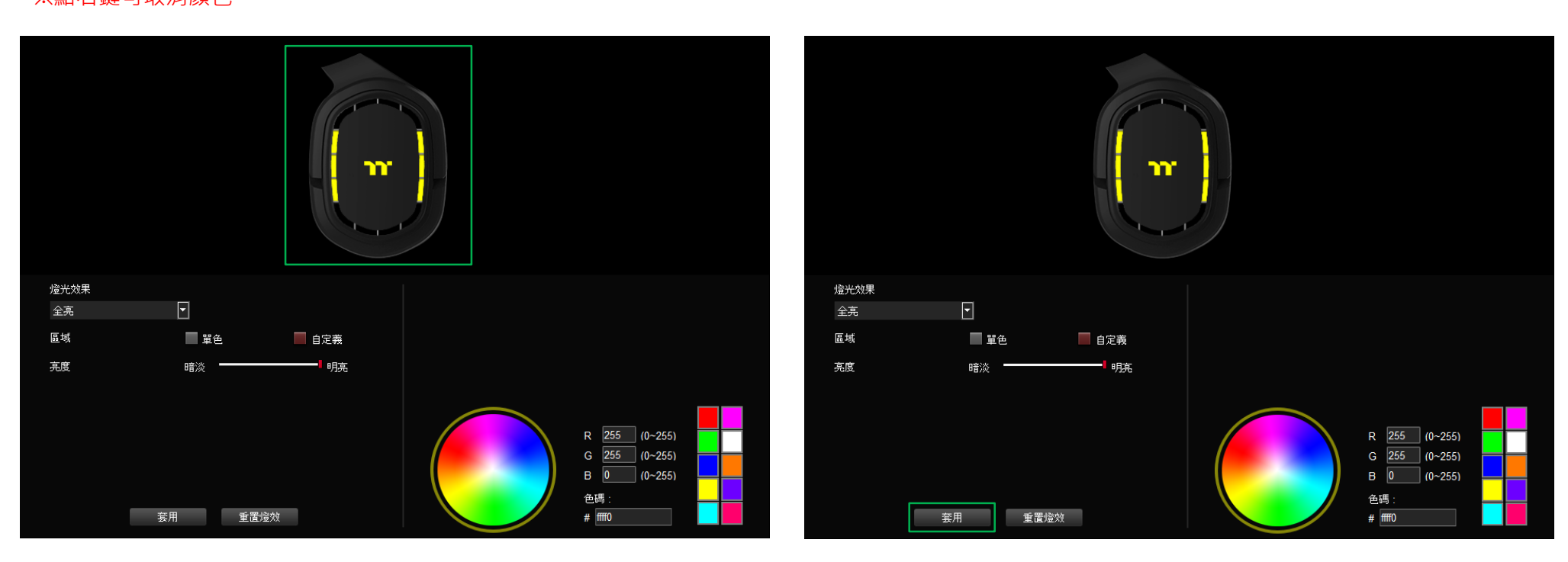

步驟4:

最後按下套用來寫入功能 ·

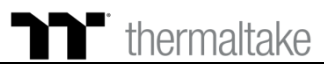

步驟1: 在燈效表單內選擇"呼吸"的效果。

呼吸模式|單色設定

•

步驟 2: 點選調色盤或填入RGB值來更換顏色。

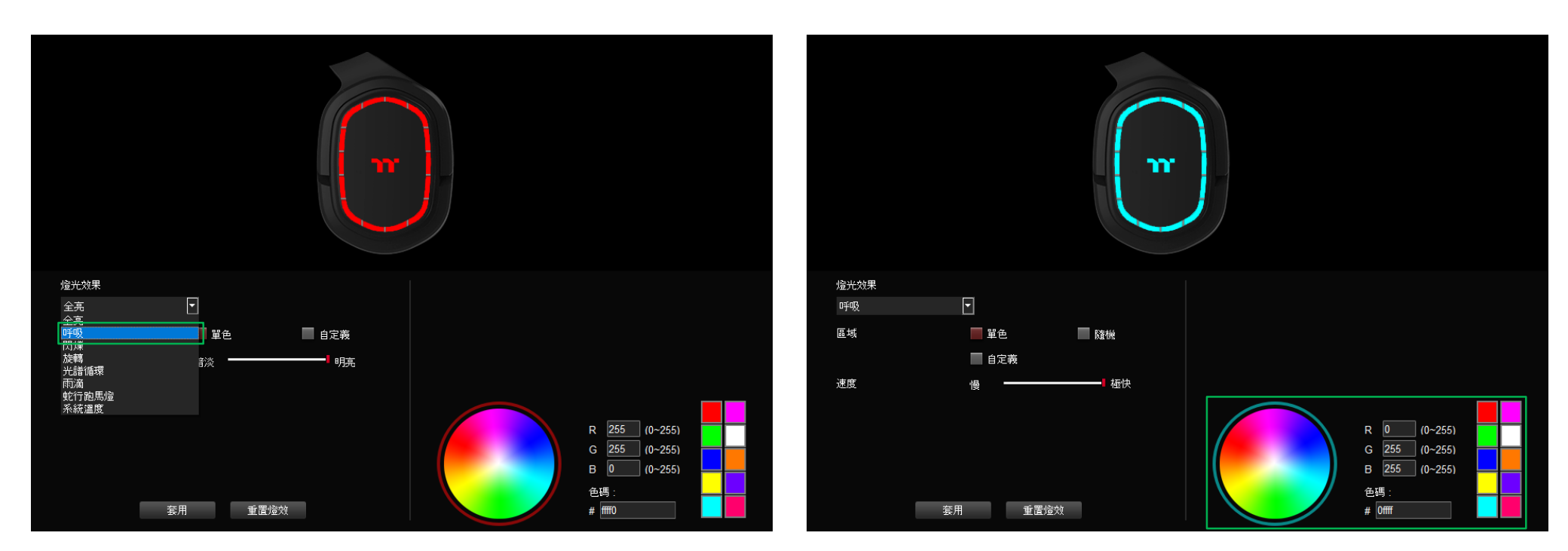

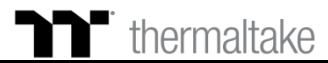

步驟 3: 調整想要的燈效速度。

呼吸模式|單色設定

步驟4: 最後按下套用來寫入功能。

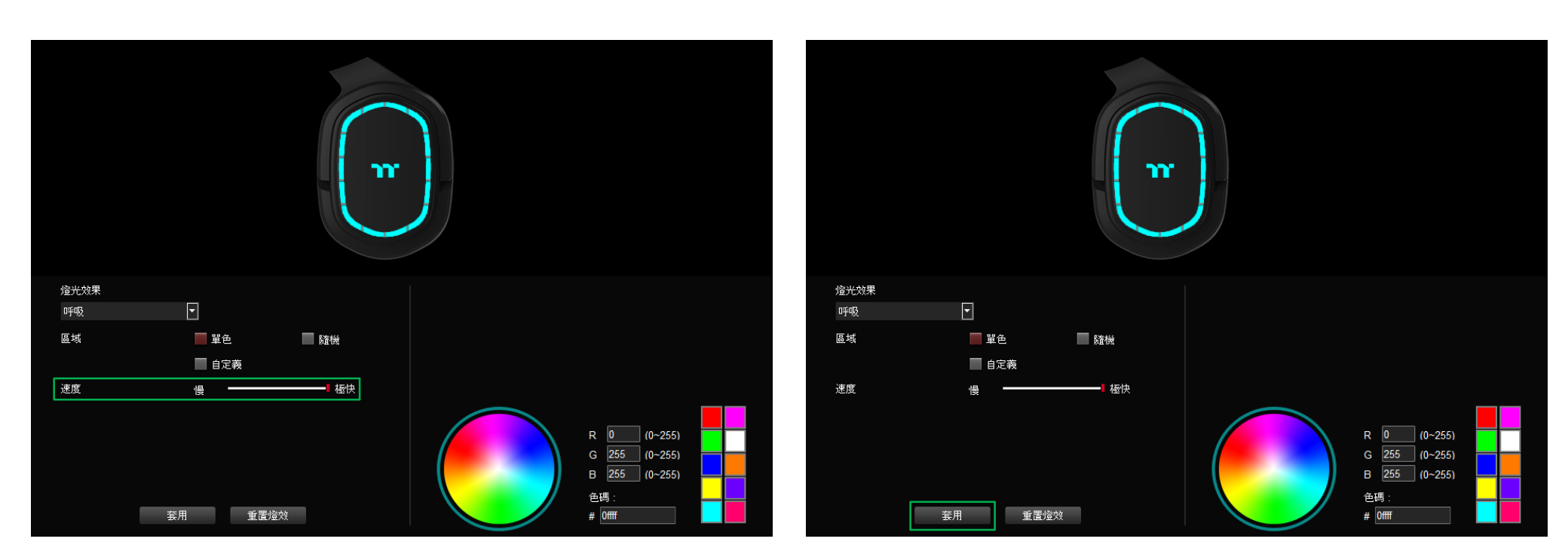

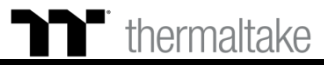

呼吸模式|自定義顏色設定

步驟1: 將區域切換到"自定義"功能。 步驟 2: 點選調色盤或填入RGB值來更換顏色。

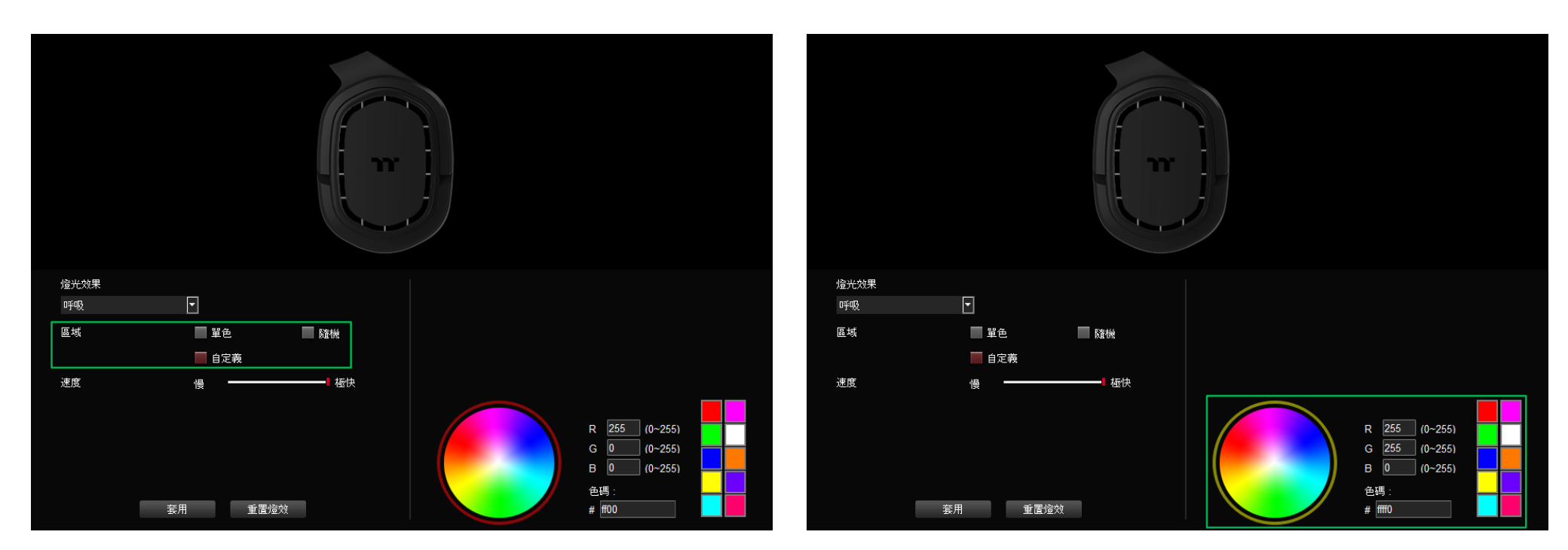

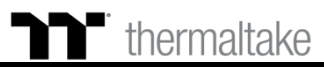

## **呼吸模式** 自定義顏色設定

### **步驟3:** 在耳機圖示上直接點擊左鍵或拖曳來改變燈光顏色。 ※點右鍵可取消顏色。

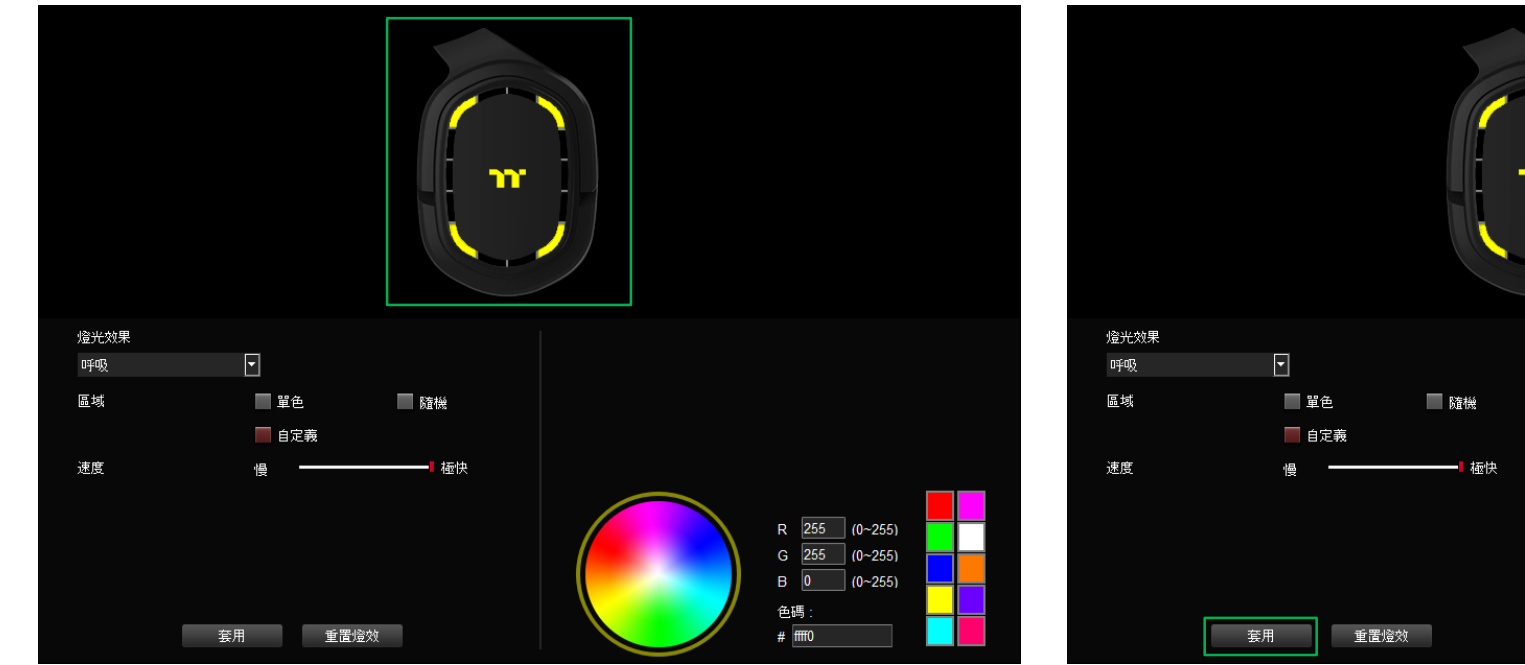

步驟 4: 最後按下套用來寫入功能。

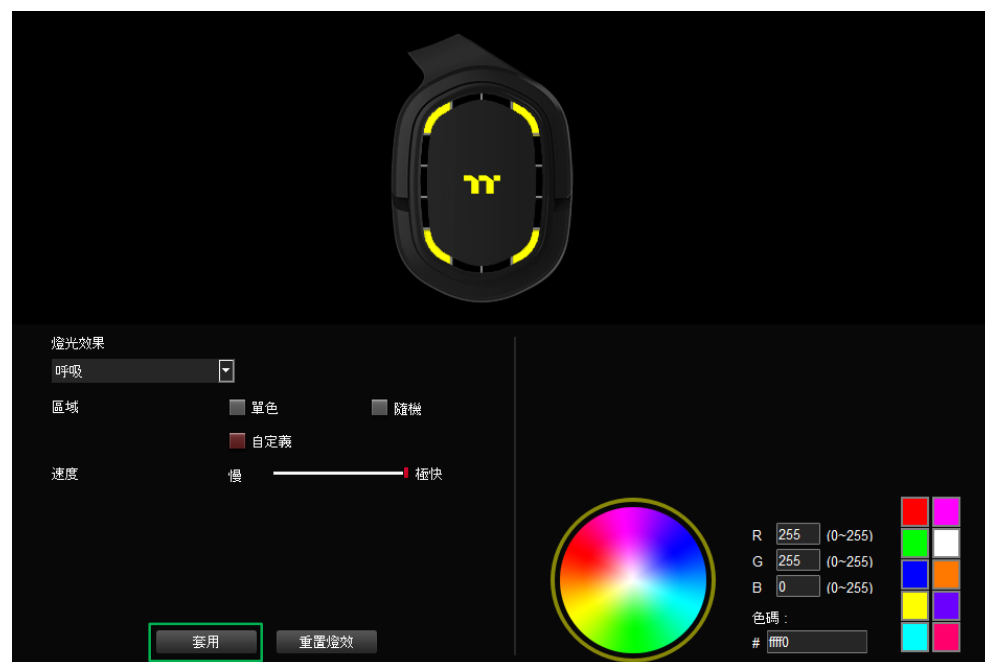

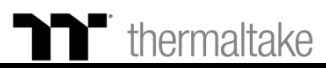

步驟1: 在燈效表單內選擇"閃爍"的效果。

**閃爍模式** | 單色設定

> 步驟 2: 點選調色盤或填入RGB值來更換顏色。

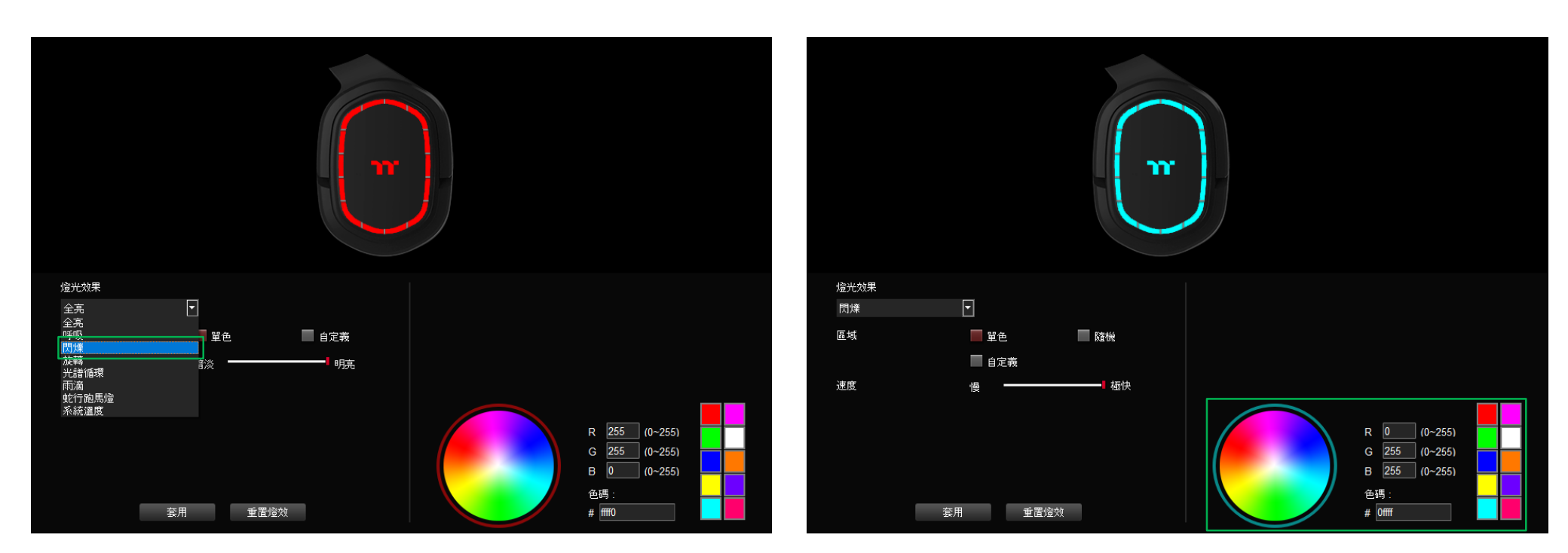

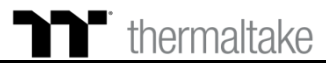

步驟 3: 調整想要的燈效速度。

**閃爍模式** | 單色設定

•

步驟 4: 最後按下套用來寫入功能 ·

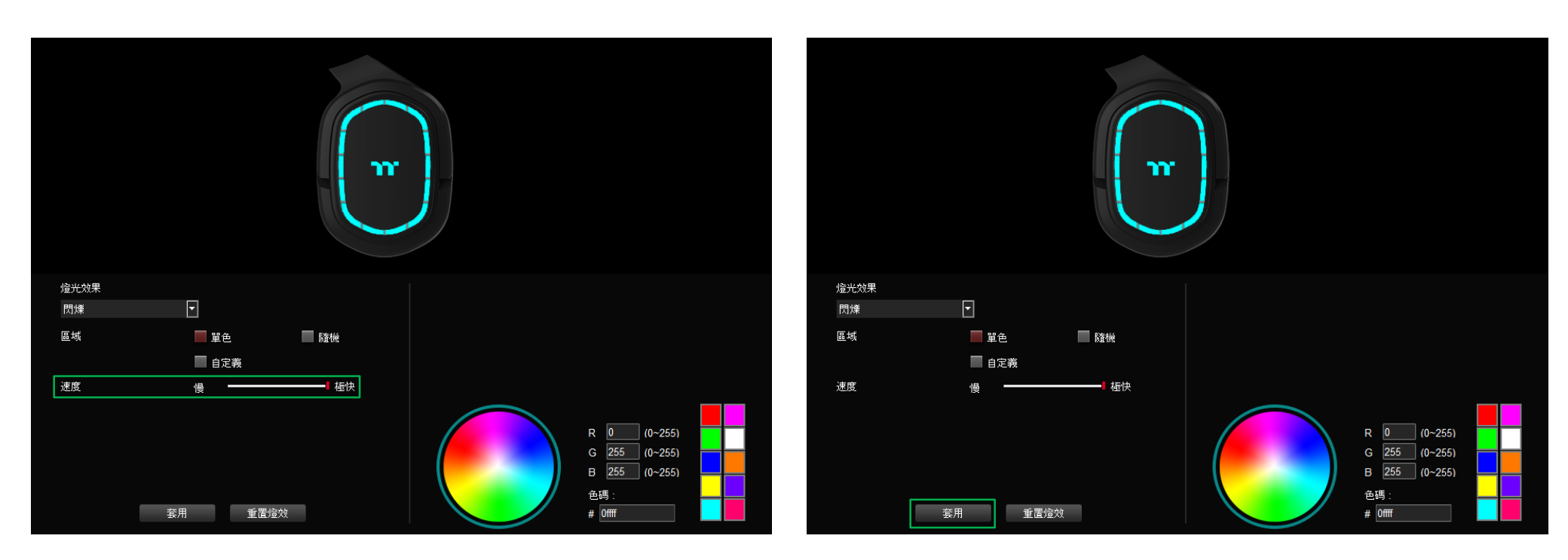

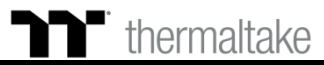

**为学 閃爍模式** 自定義顏色設定

點選調色盤或填入RGB值來更換顏色。

步驟1: 將區域切換到"自定義"功能。

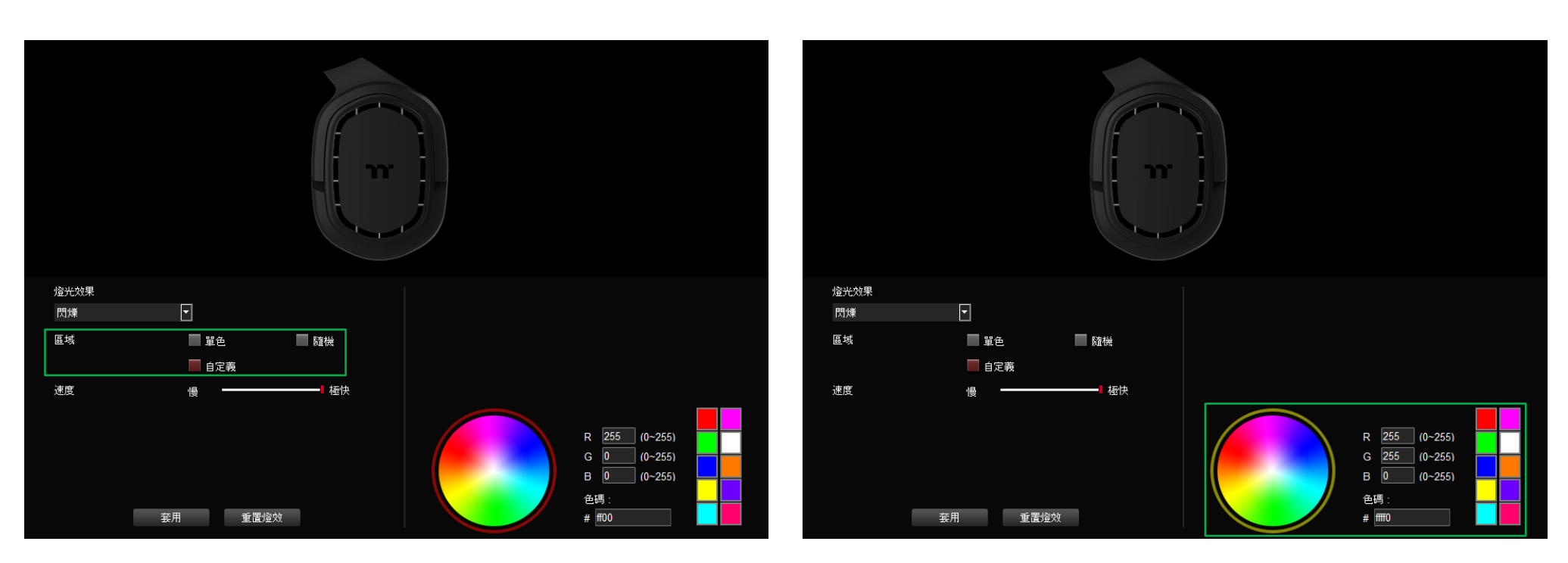

步驟2:

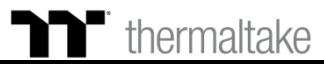

## **門燃模式** 自定義顏色設定

步驟4:

最後按下套用來寫入功能 ·

### **步驟3:** 在耳機圖示上直接點擊左鍵或拖曳來改變燈光顏色。 ※點右鍵可取消顏色。

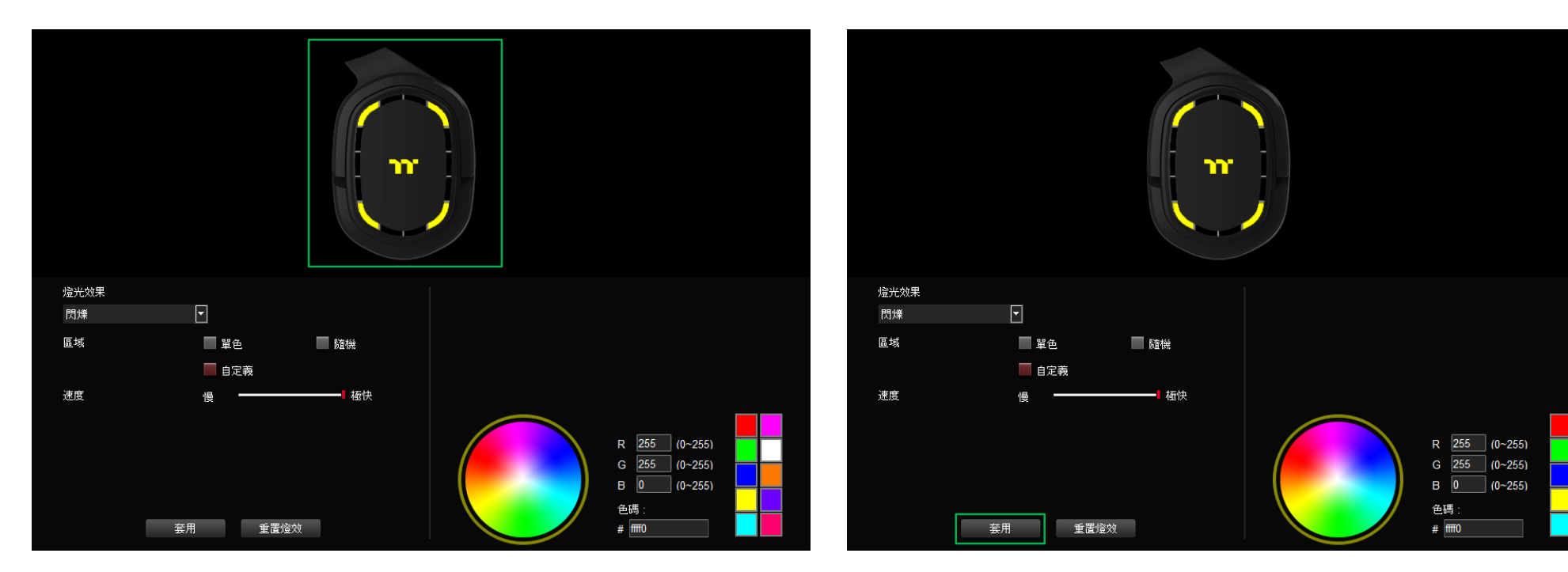

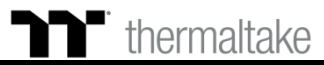

步驟1: 在燈效表單內選擇"旋轉"的效果。

旋轉模式|色條設定

步驟 2: 選擇一組色條。

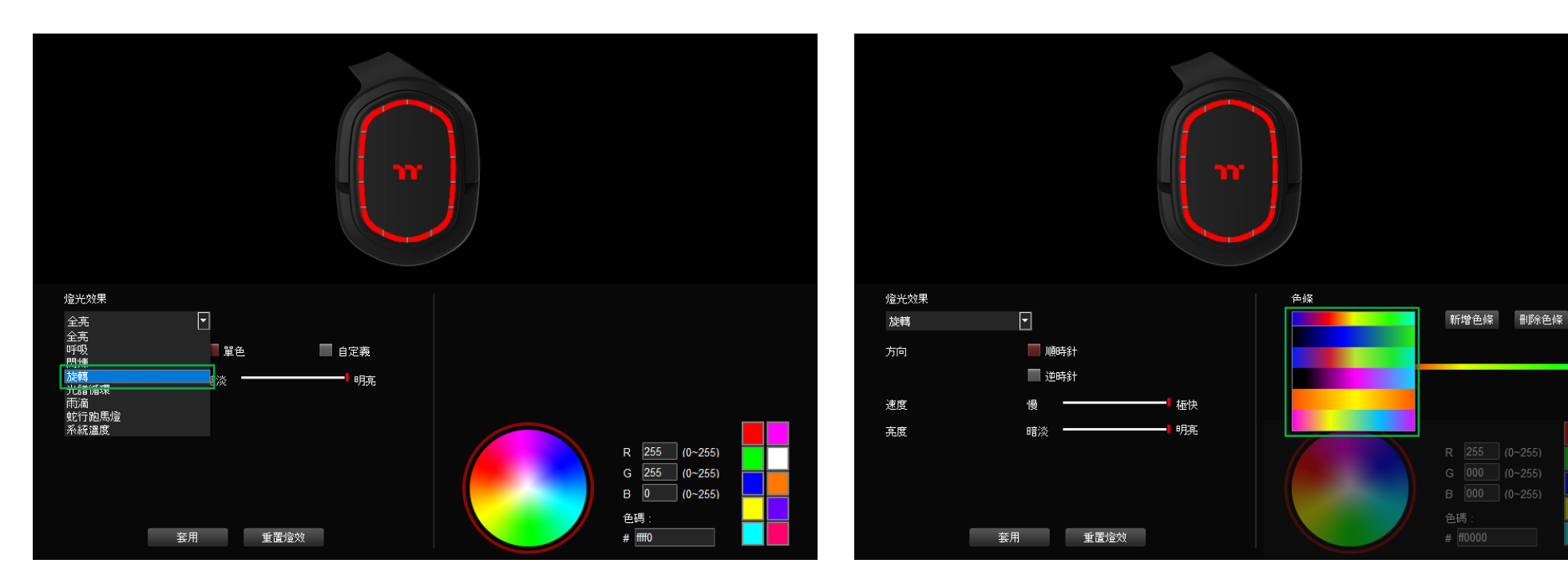

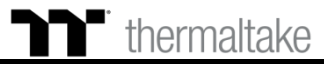

步驟 3: 調整想要的燈效方向、速度、亮度。

旋轉模式|色條設定

步驟4: 最後按下套用來寫入功能。

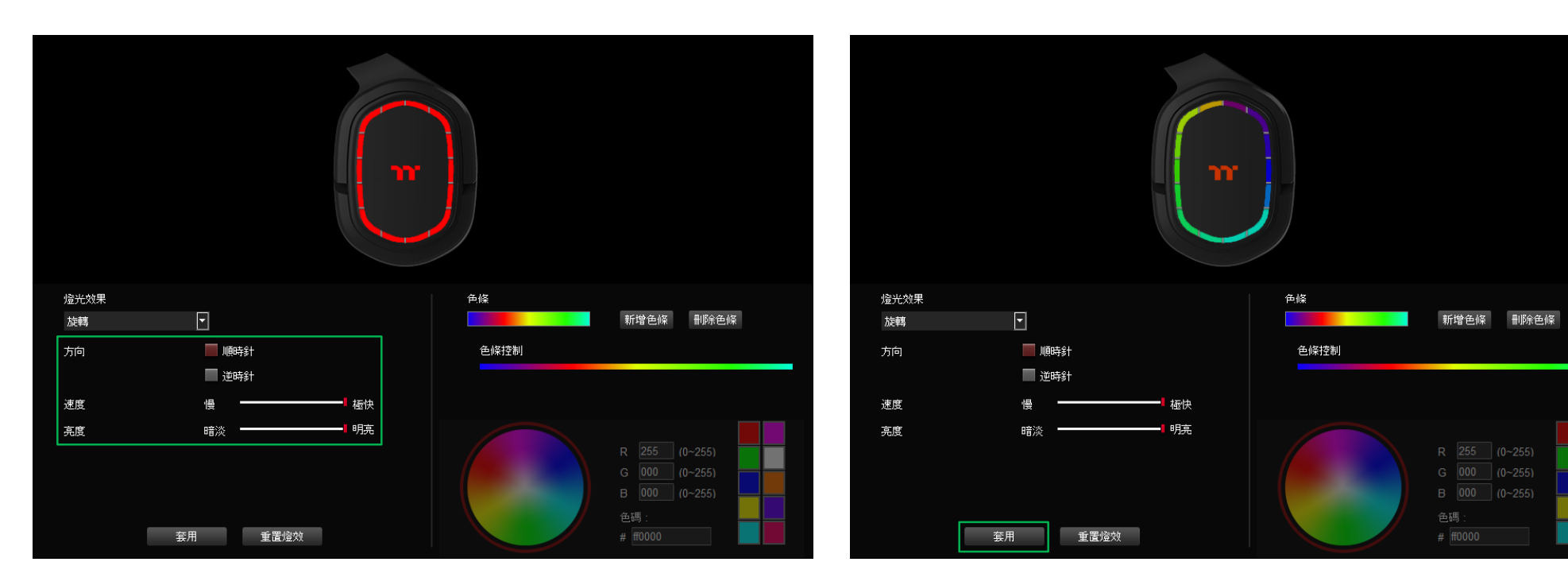

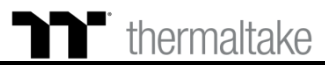

## **旋轉模式** 自定義色條設定

步驟1: 新增一組色條。 步驟 2: 插入色塊並拖曳至想要的位置。

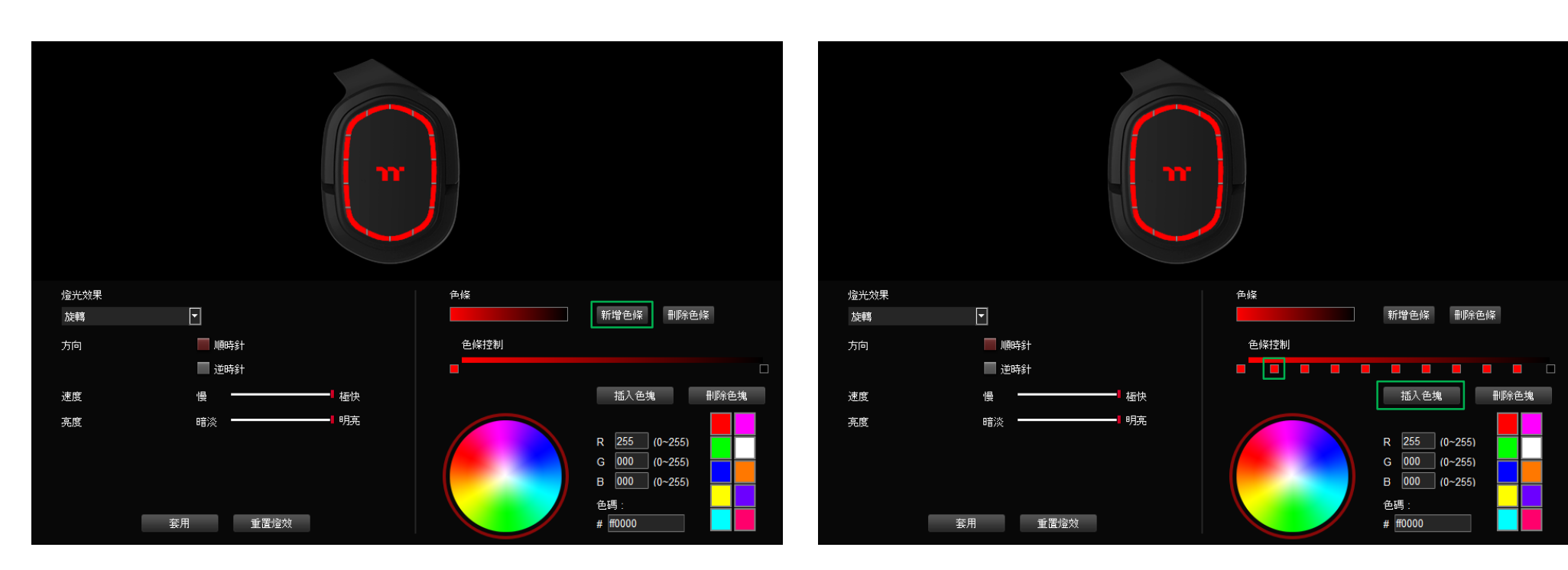

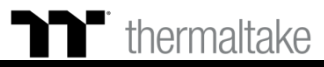

**旋轉模式** 自定義色條設定

步驟 3: 點選每個插色塊來修改顏色。 步驟4: 最後按下套用來寫入功能。

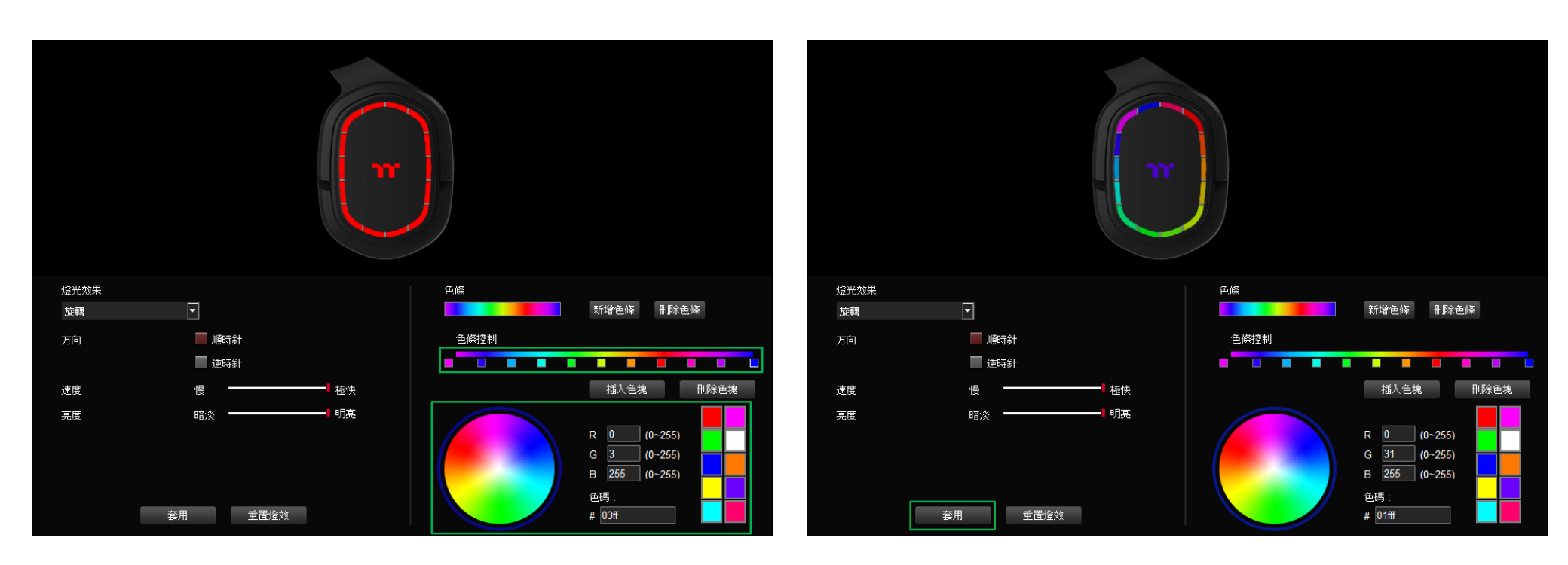

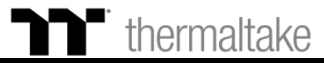

## **光譜循環模式** 功能設定

步驟1: 在燈效表單內選擇"光譜循環"的效果。

## 步驟 2:

調整想要的燈效速度、亮度並按下套用來寫入功能。

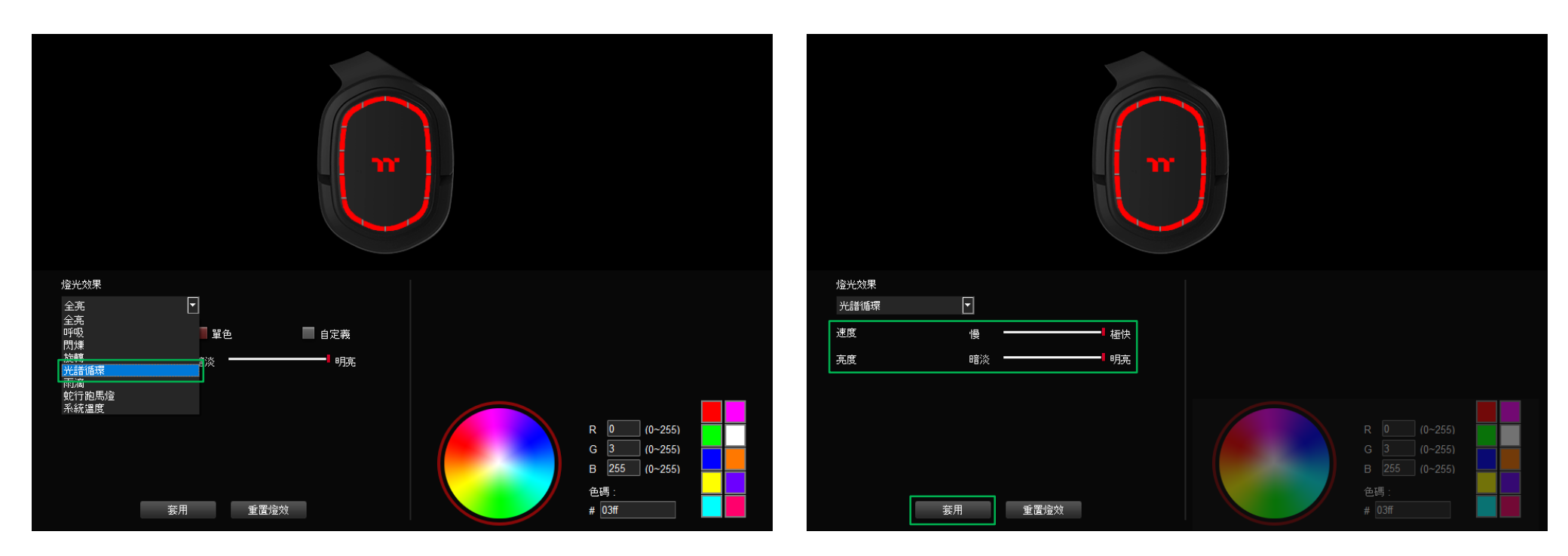

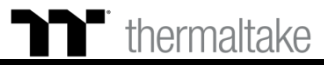

步驟1: 在燈效表單內選擇"兩滴"的效果。

7

雨滴模式|單色設定

步驟 2: 點選調色盤或填入RGB值來更換顏色。

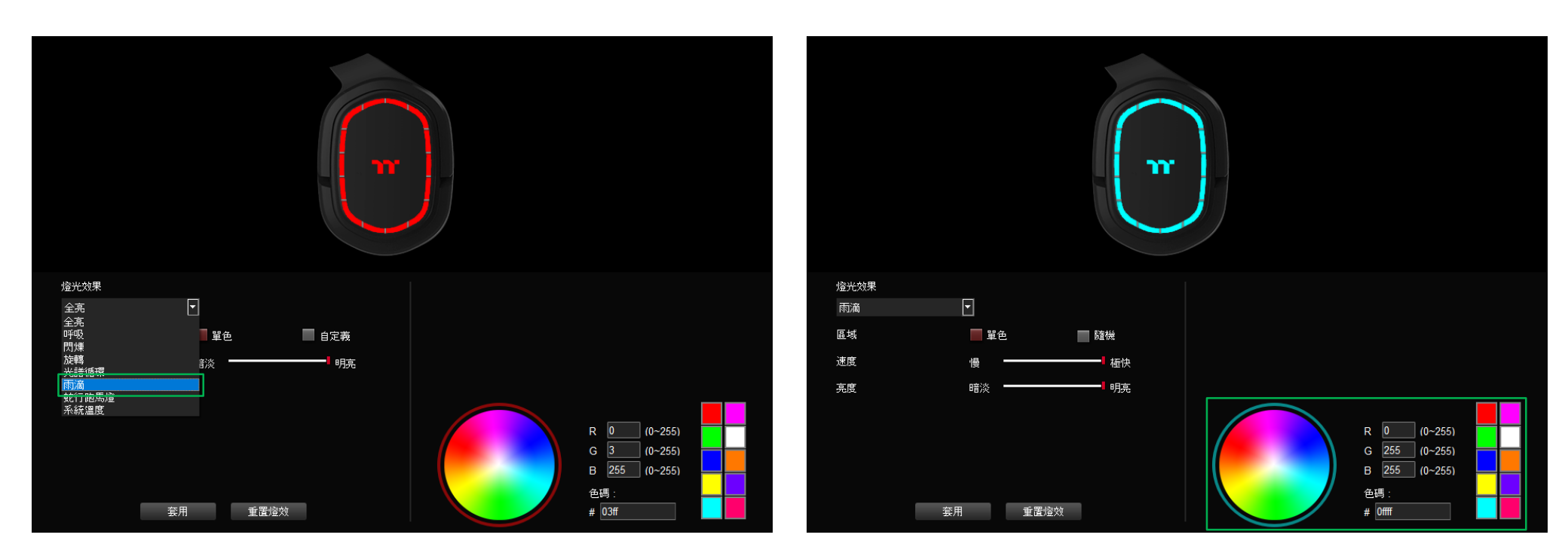

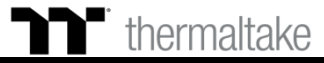

步驟 3: 調整想要的燈效速度、亮度。

雨滴模式|單色設定

步驟4: 最後按下套用來寫入功能。

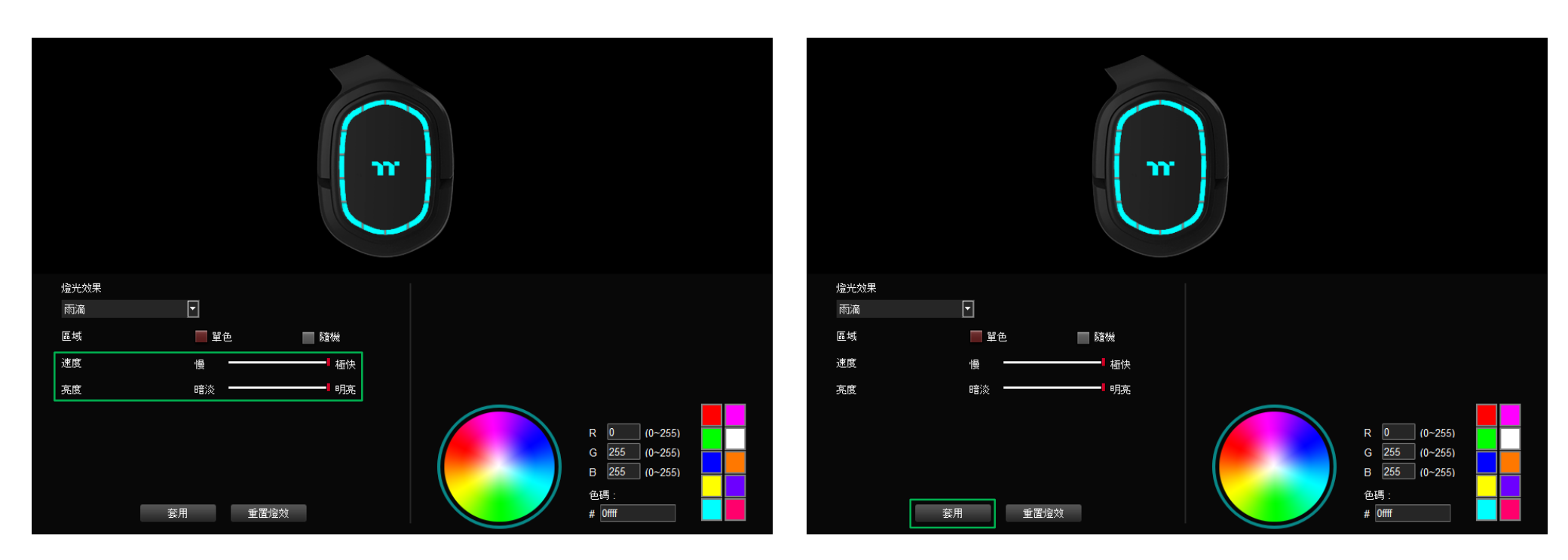

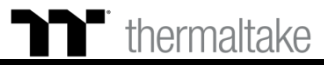

### 步驟1: 在燈效表單內選擇"蛇行跑馬燈"的效果。

蛇行跑馬燈模式|單色設定

1

步驟 2: 點選調色盤或填入RGB值來更換顏色。

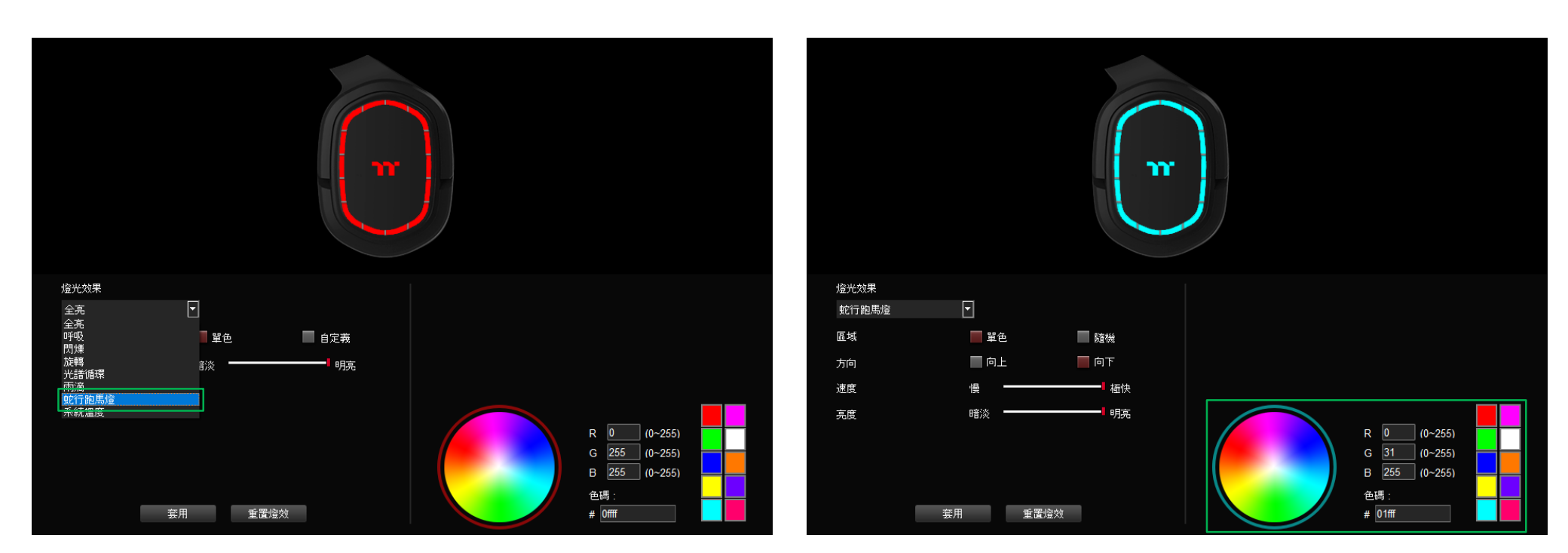

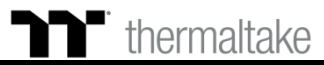

步驟 3: 調整想要的燈效方向、速度、亮度。

蛇行跑馬燈模式|單色設定

7

步驟 4: 最後按下套用來寫入功能。

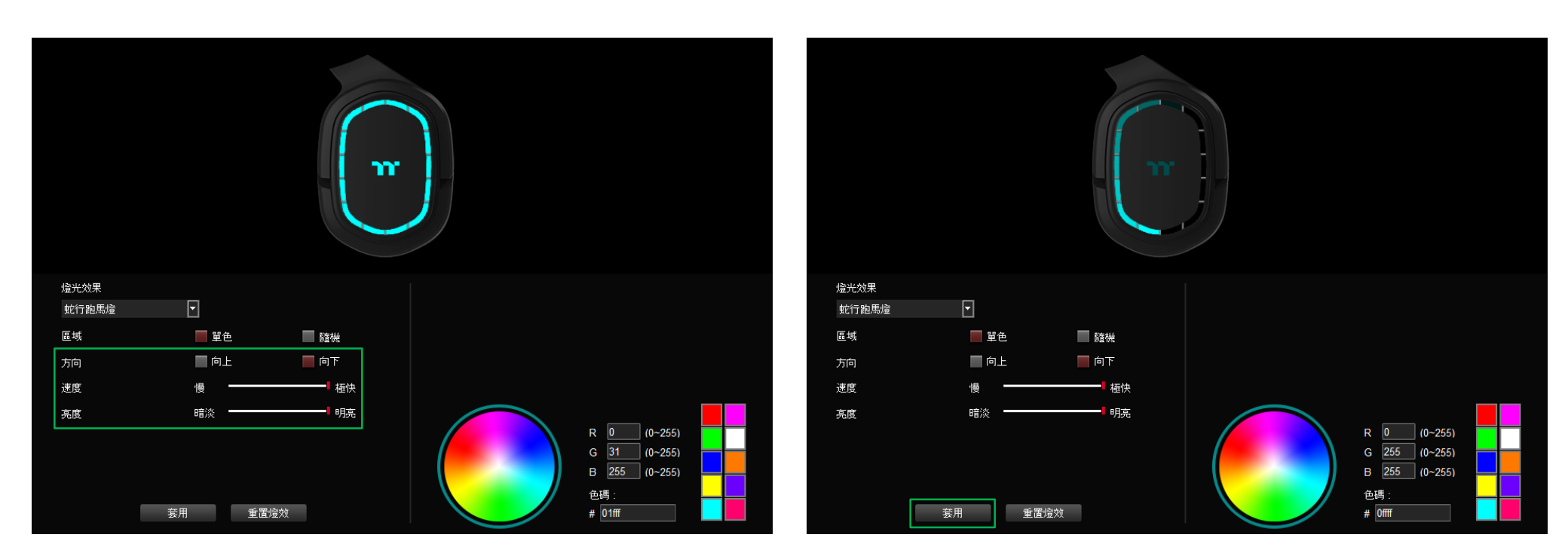

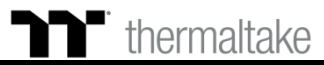

## ▶ 系統溫度模式 功能設定

步驟1: 在燈效表單內選擇"系統溫度"的效果。 步驟 2: 最後按下套用來寫入功能。

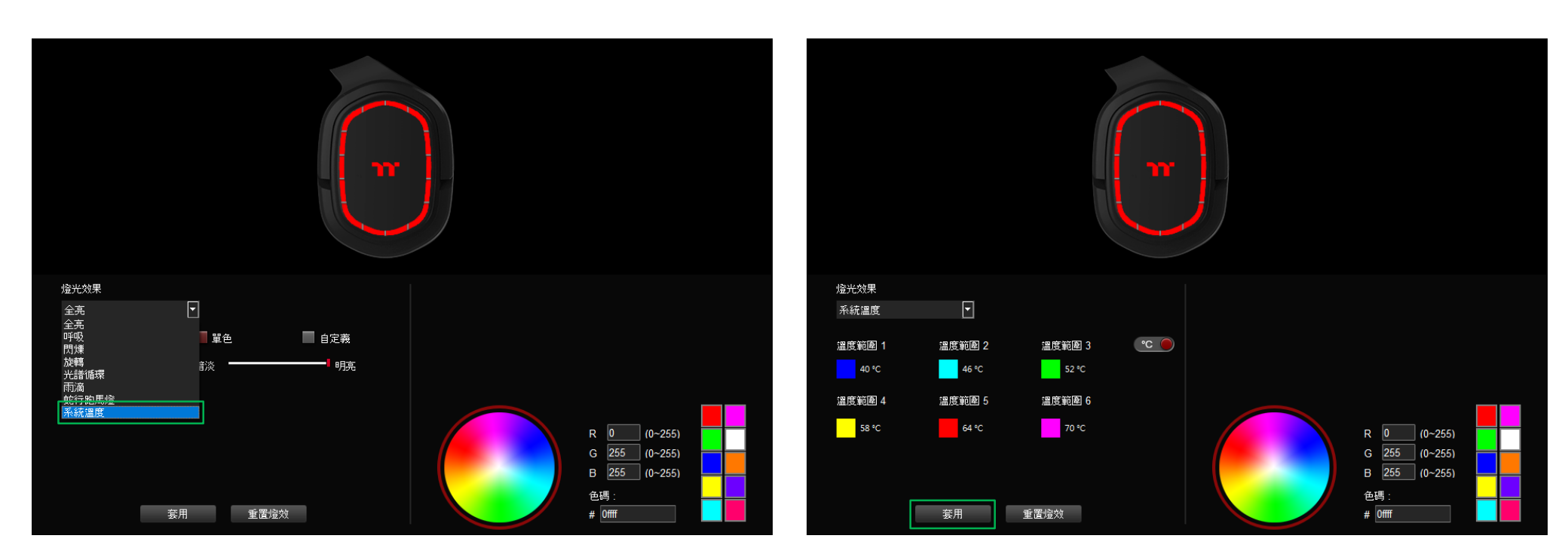

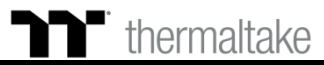

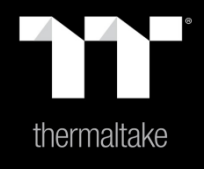

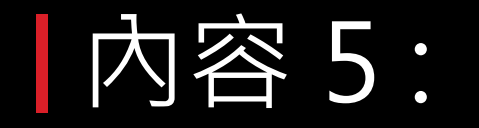

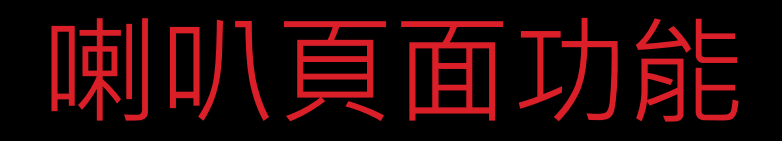

## 喇叭頁面 喇叭設定

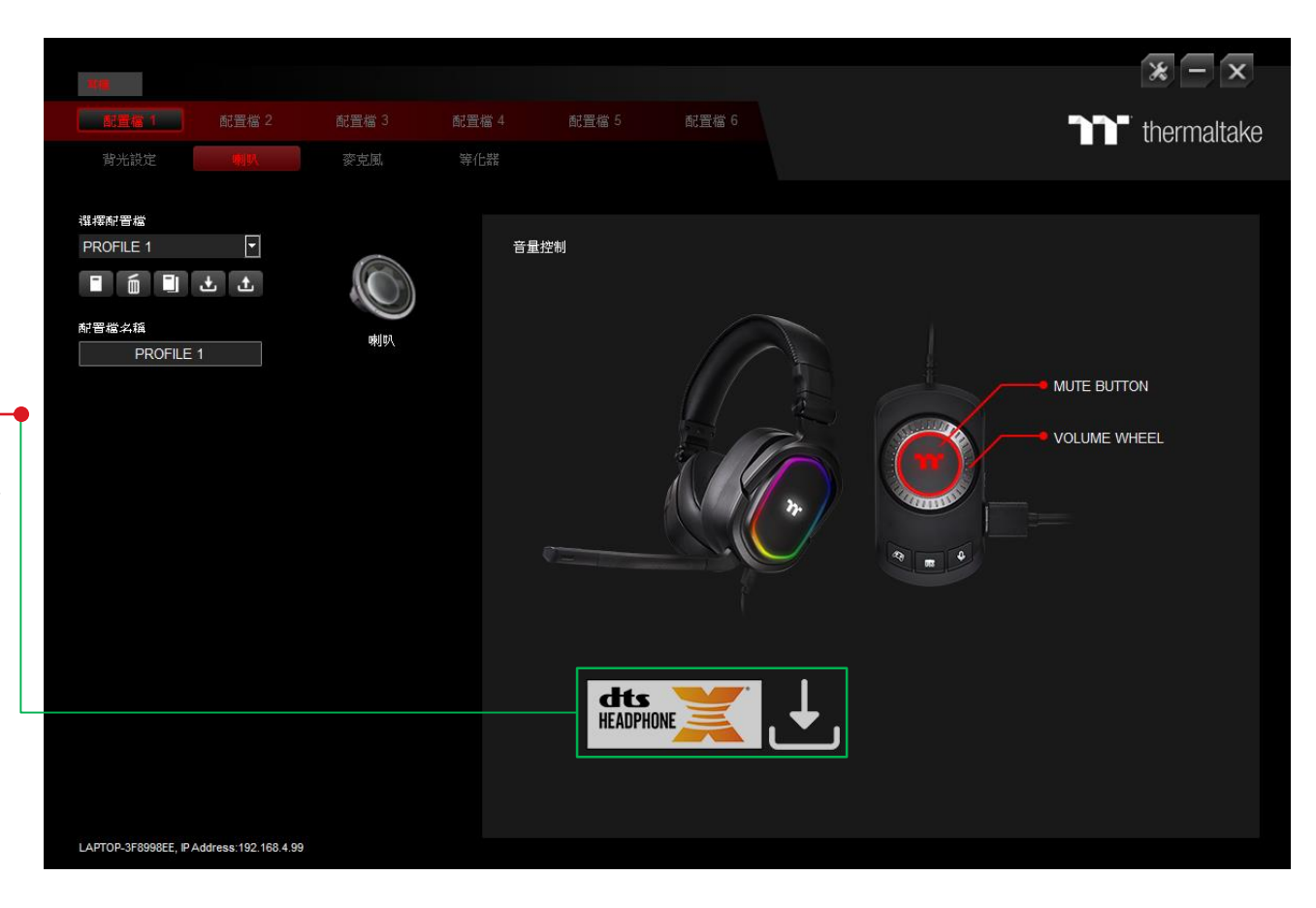

thermaltake

## DTS Sound Unbound 下載

點擊圖示下載 DTS Sound Unbound (請參閱 49 頁)。

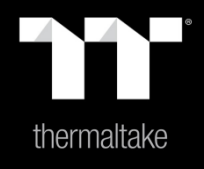

# 內容 6:

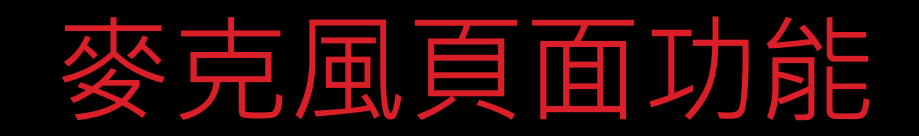

TT Premium | 幻銀 Argent H5 RGB 7.1 電競耳機操作說明書

## **麥克風頁面** 麥克風設定

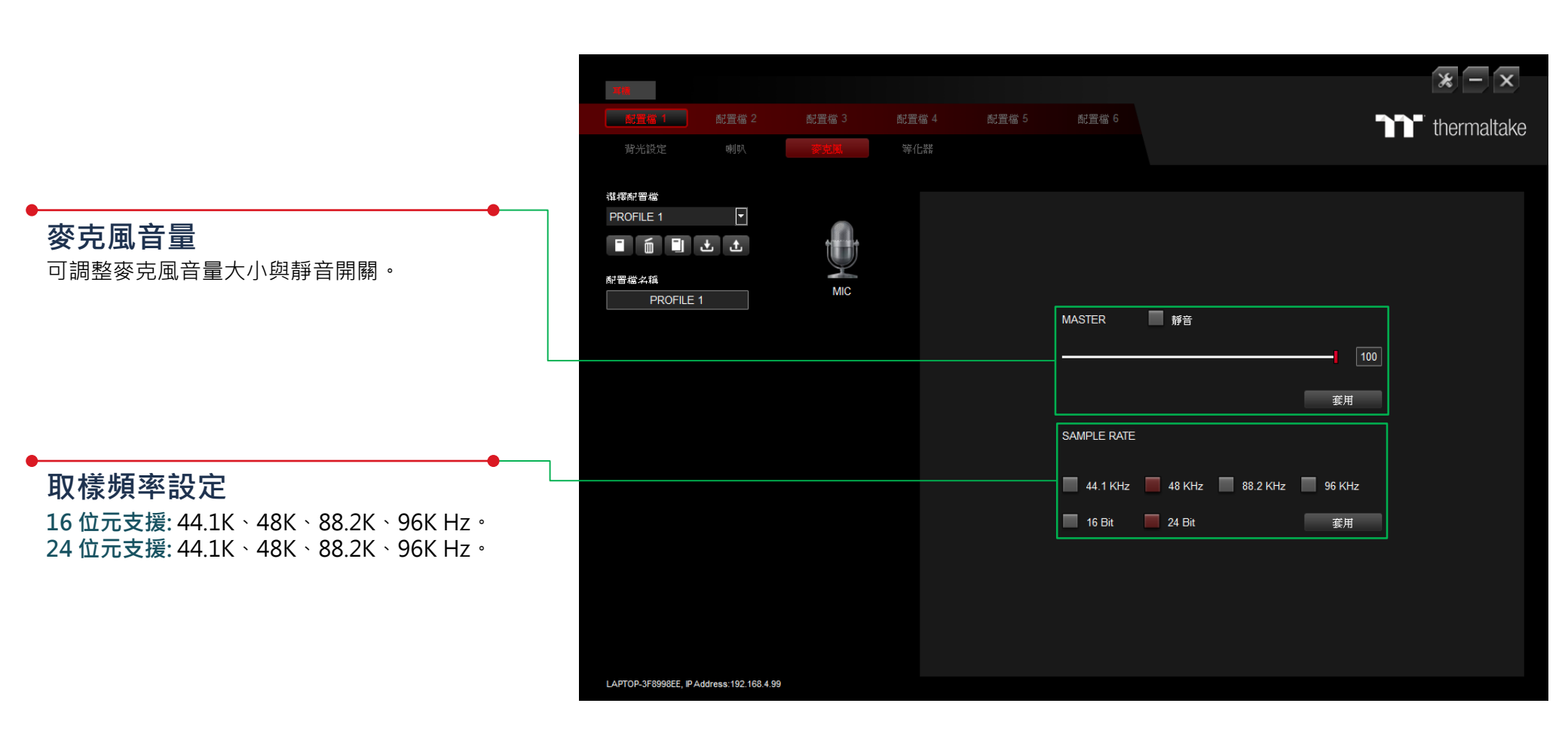

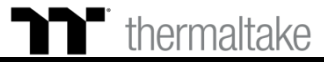

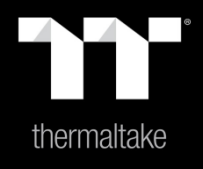

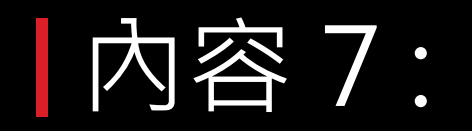

等化器頁面功能

## ▶ **等化器頁面** | 等化器設定

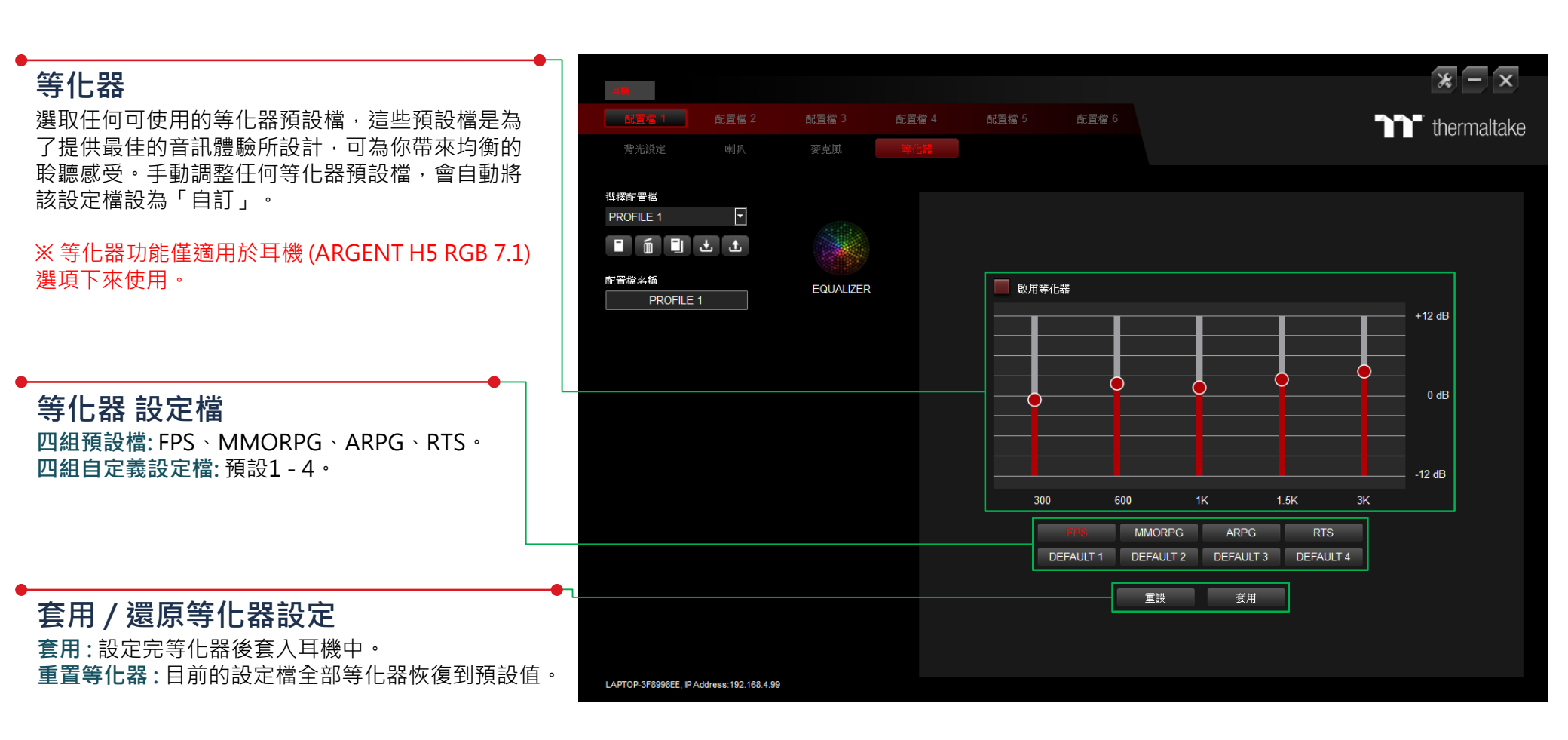

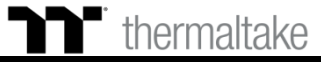

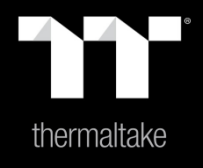

# 內容 8:

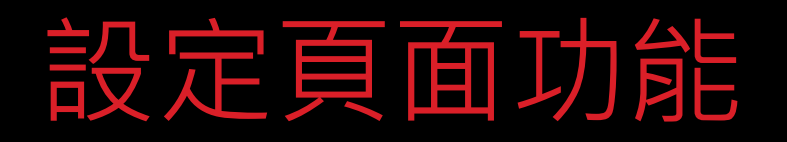

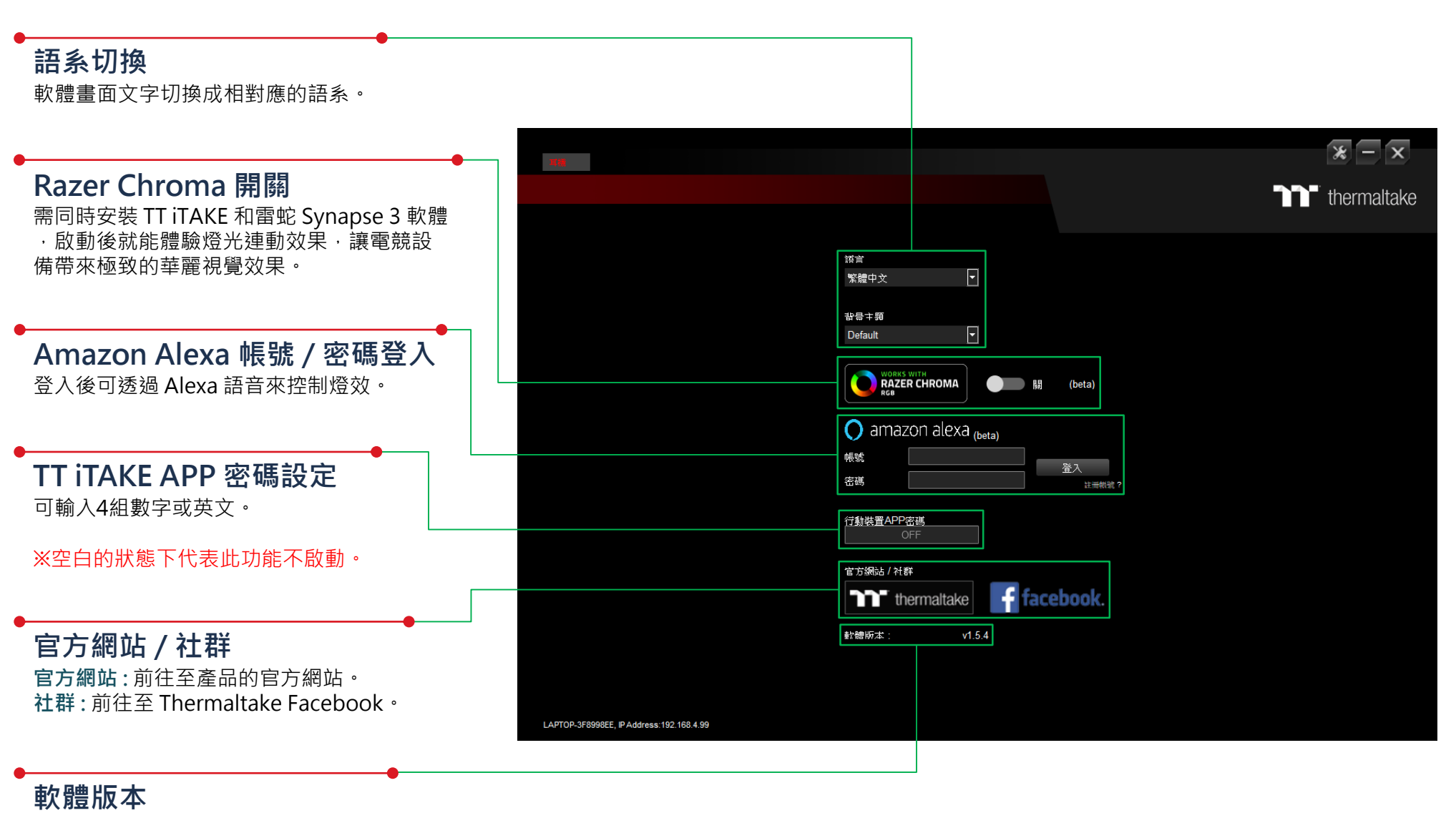

**軟體版本:**顯示當前安裝的軟體版本。

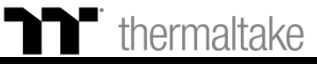

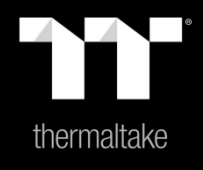

# 内容 9:安裝 DTS SOUND UNBOUND

## DTS Sound Unbound 安装步驟

**步驟1:** 從開始選單內開啟 Microsoft store。

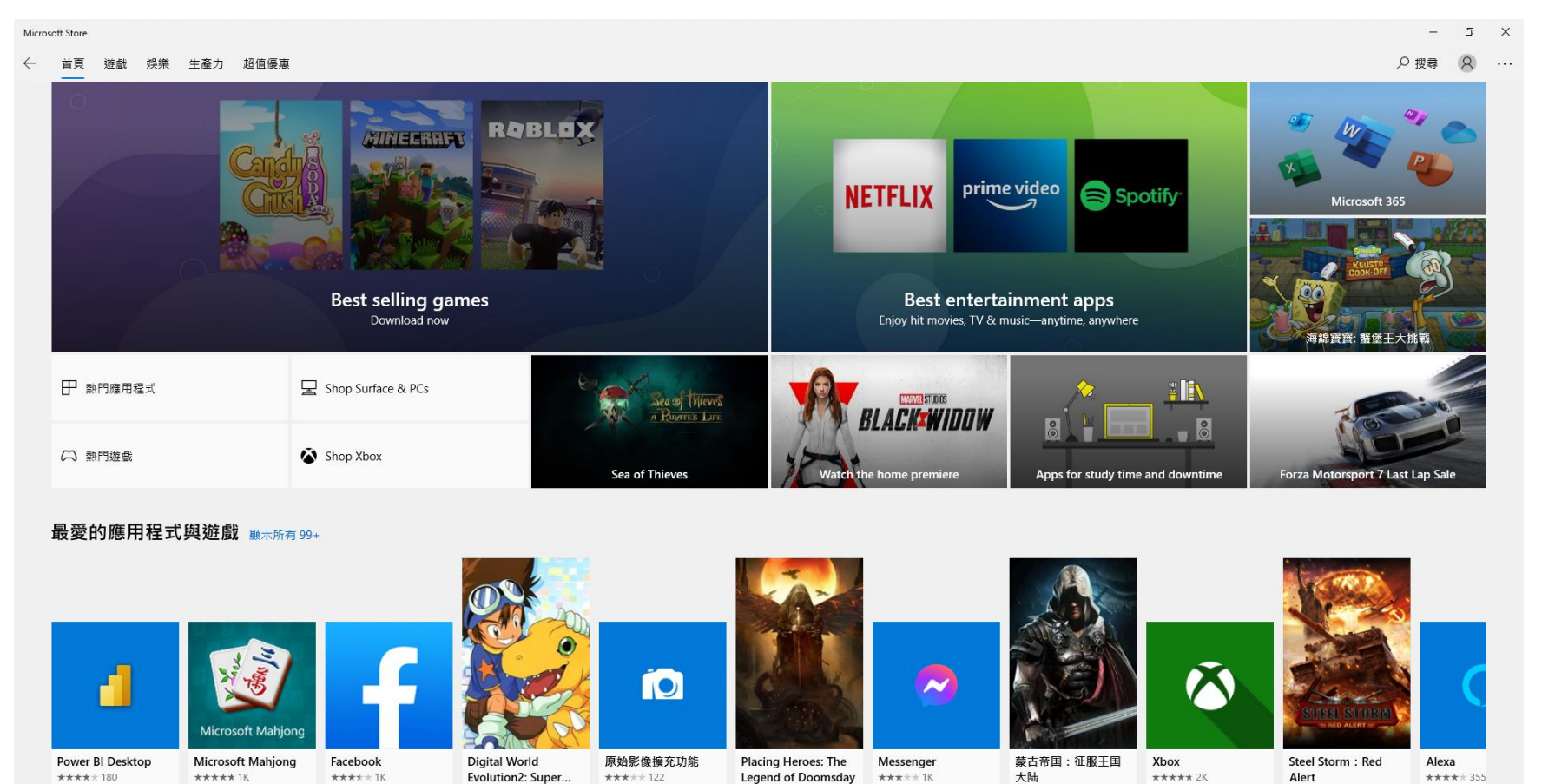

\*\*\*\*\* 94

免費

\*\*\*\*\* 770

免費

免費

免費

免費

+++++ 605

免費

免費

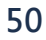

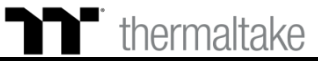

免費

\*\*\*\*\*8

免費

## **DTS Sound Unbound** 安装步驟

### **步驟 2:** 在搜尋欄位輸入"DTS Sound Unbound"。

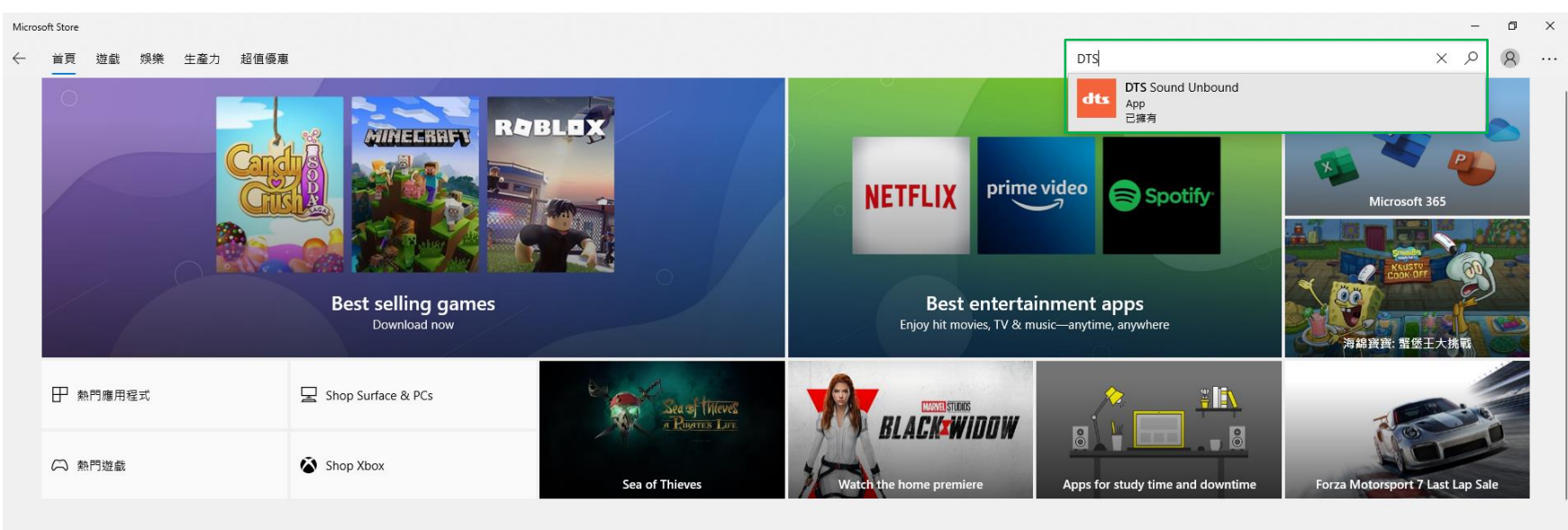

#### 最愛的應用程式與遊戲 顯示所有 99+

| 4                            | Microsoft Mahjong | f                    |                                                 | Ó                            |                                                       | ~                    |                              | õ                       |                                       | 6                        |
|------------------------------|-------------------|----------------------|-------------------------------------------------|------------------------------|-------------------------------------------------------|----------------------|------------------------------|-------------------------|---------------------------------------|--------------------------|
| Power BI Desktop<br>**** 180 | Microsoft Mahjong | Facebook<br>***** 1K | Digital World<br>Evolution2: Super<br>***** 695 | <b>原始影像擴充功能</b><br>★★★★★ 122 | Placing Heroes: The<br>Legend of Doomsday<br>***** 94 | Messenger<br>*****1K | 蒙古帝国:征服王国<br>大陆<br>***** 770 | <b>Xbox</b><br>***** 2K | Steel Storm : Red<br>Alert<br>***** 8 | <b>Alexa</b><br>**** 355 |
| 免費                           | 免費*               | 免費                   | 免費 <sup>•</sup>                                 | 免費                           | 免費*                                                   | 免費                   | 免費                           | 免費                      | 免費                                    | 免費*                      |

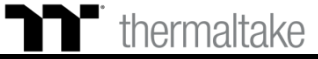

## **DTS Sound Unbound** 安装步驟

### **步驟3:** 點選安裝。

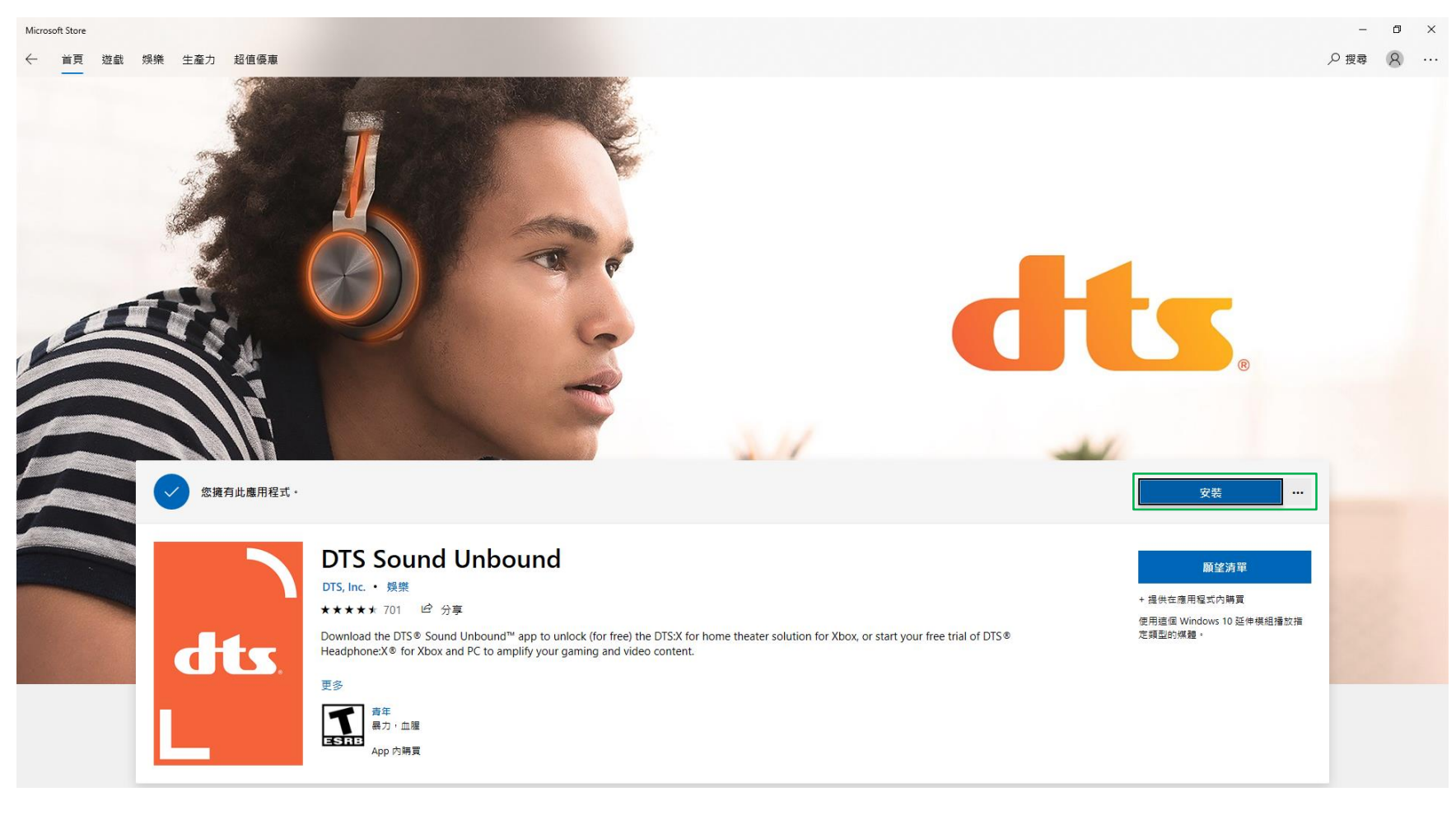

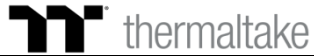

DTS Sound Unbound 啟用 DTS 7.1

TT Premium | 幻銀 Argent H5 RGB 7.1 電競耳機操作說明書

### 步驟1:

右鍵點擊喇叭圖示並選擇 "耳麥式耳機 (ARGENT H5 RGB 7.1)" · 接著從開始選單啟動 DTS Sound Unbound 。

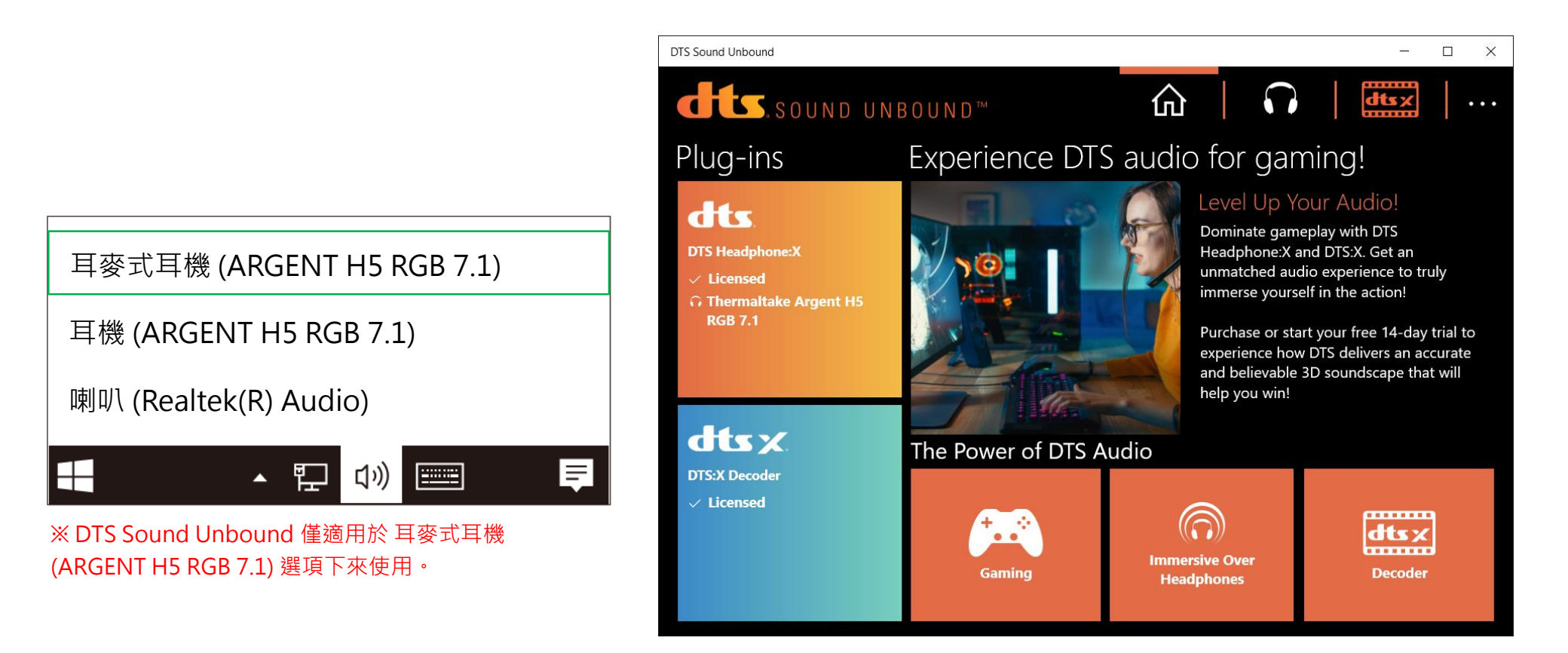

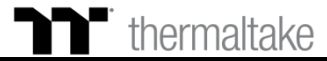

TT Premium | 幻銀 Argent H5 RGB 7.1 電競耳機操作說明書

## **DTS Sound Unbound** 啟用 DTS 7.1

### **步驟 2:** 點選耳機圖示並啟動 DTS Headphone:X。

| ÷           | DTS Sound Unbound                                                                                          |                |            |                  |      | _     |         | ×   |
|-------------|----------------------------------------------------------------------------------------------------|----------------|------------|------------------|------|-------|---------|-----|
|             | SOUND UNBOUND™                                                                                             |                | <u>ہ</u>   | •                |      | dts x |         | ••• |
|             |                                                                                                    | Video          | Configure  | Explore          | 2    |       |         |     |
|             |                                                                                                    |                | Sampl      | e Video          | )    |       |         |     |
| [           | DTS Headphone:X                                                                                            |                | DTS Headph | one:X disal      | bled |       |         |     |
|             | Enable DTS Headphone:X                                                                                     |                |            |                  |      |       |         |     |
| D<br>a      | TS Headphone:X unlocks the power of immersive udio through any headphones.                                 |                |            |                  |      |       |         |     |
| C<br>d<br>q | hosen by top gaming headphone manufacturers to<br>eliver believable audio that immerses you in the<br>ame. |                |            |                  |      |       |         |     |
| T<br>H      | he DTS:X decoder is included in your DTS<br>leadphone:X purchase.                                          |                |            |                  |      |       |         |     |
|             |                                                                                                    |                |            |                  |      |       | 0.01.01 |     |
|             |                                                                                                    | 0:00:00<br>⊄») |            | $\triangleright$ |      | Ľ     | 0:01:04 |     |
|             |                                                                                                    |                |            |                  |      |       | License | d   |

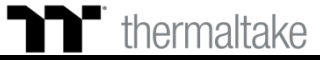

### 步驟 3: 點選 Configure 並收搜尋 "ARGENT H5 RGB 7.1"。

| DTS Sound Unbound                                                            | - 🗆 X                                                                                                    |
|------------------------------------------------------------------------------|----------------------------------------------------------------------------------------------------|
| CLS.SOUND UNBOUND™                                                           |                                                                                                    |
|                                                                              | Video Configure Explore                                                                                                    |
|                                                                              | Configure Headphones                                                                                                    |
| DTS Headphone:X                                                              | DTS Headphone:X has been tuned to over 500 headphones<br>your exact model. Or, if you're not sure, select the headpho<br>you're using. |
| Sood to go!                                                                  | Fr L Fr                                                                                                    |
| DTS Headphone:X unlocks the power of immersive audio through any headphones. | Select your headphones                                                                                                    |
| Chosen by top gaming headphone manufacturers to                              | ARGENT H5 RGB 7.1 × $P$                                                                                                    |
| deliver believable audio that immerses you in the game.                      | C Thermaltake Argent H5 RGB 7.1                                                                                                    |
| The DTS:X decoder is included in your DTS                                    | Spatial Mode                                                                                                    |
| Headphone:X purchase.                                                        | Select Spatial Mode                                                                                                    |
|                                                                              | Balanced                                                                                                    |
|                                                                              |                                                                                                    |

Licensed

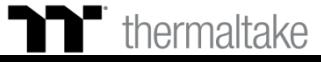

TT Premium | 幻銀 Argent H5 RGB 7.1 電競耳機操作說明書

## DTS Sound Unbound 版用 DTS 7.1

### **步驟 4:** 在 Spatial Mode 選單選擇 Spacious。

| C DTS Sound Unbound                                                          | - D X                                                                                                    |  |  |  |  |  |
|------------------------------------------------------------------------------|----------------------------------------------------------------------------------------------------|--|--|--|--|--|
| dts.sound unbound™                                                           |                                                                                                    |  |  |  |  |  |
|                                                                              | Video Configure Explore                                                                                                    |  |  |  |  |  |
|                                                                              | Configure Headphones                                                                                                    |  |  |  |  |  |
| DTS Headphone:X                                                              | DTS Headphone:X has been tuned to over 500 headphones<br>your exact model. Or, if you're not sure, select the headpho<br>you're using. |  |  |  |  |  |
| Sood to go!                                                                  | Fr LI Fr                                                                                                    |  |  |  |  |  |
| DTS Headphone:X unlocks the power of immersive audio through any headphones. | Select your headphones                                                                                                    |  |  |  |  |  |
| Chosen by top gaming headphone manufacturers to                              | Thermaltake Argent H5 RGB 7.1 $\nearrow$                                                                                               |  |  |  |  |  |
| deliver believable audio that immerses you in the<br>game.                   | Currently selected: Thermaltake Argent H5 RGB 7.1                                                                                      |  |  |  |  |  |
| The DTS:X decoder is included in your DTS                                    | Spatial Mode                                                                                                    |  |  |  |  |  |
| Headphone:X purchase.                                                        | Select Spatial Mode                                                                                                    |  |  |  |  |  |
|                                                                              | Balanced                                                                                                    |  |  |  |  |  |
|                                                                              | Spacious                                                                                                    |  |  |  |  |  |

Licensed

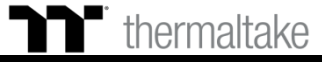